# **FICAI ON-LINE**

# Manual do usuário

Versão 1.8

Este é o **manual** completo da FICAI ON-LINE, em formato de **livro.** No **Portal da FICAI** está disponibilizado o **EAD** em formato de **vídeo**:

https://www.mprs.mp.br/hotsite/ficai/

**Contatos:** 

ESCOLAS ESTADUAIS: <u>ficai-dde@seduc.rs.gov.br</u> ESCOLAS MUNICIPAIS: <u>ficai@famurs.com.br</u> CONSELHO TUTELAR: <u>ficai.aconturs@gmail.com</u> PROMOTORIAS E DEMAIS INSTITUIÇÕES: <u>ficaionline@mprs.mp.br</u>

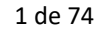

Conteúdo

| In | trod       | ução  |                                                                                                 | 5    |
|----|------------|-------|-------------------------------------------------------------------------------------------------|------|
|    | i.         | A F   | ICAI                                                                                            | 5    |
|    | ii.        | A F   | ICAI ON-LINE                                                                                    | 5    |
|    | iii.       | Imp   | portância da FICAI ON-LINE                                                                      | 6    |
| 1  | F          | Requi | sitos para uso do Sistema                                                                       | 7    |
| 2  | C          | Como  | obter conta e senha de acesso                                                                   | 7    |
|    | 2.1        | I     | Escolas municipais                                                                              | 7    |
|    | 2.2        | I     | Escolas estaduais                                                                               | 7    |
|    | 2.3        | (     | Conselhos Tutelares                                                                             | 8    |
|    | 2.4        | (     | Conselhos e demais Instituições                                                                 | 8    |
|    | 2.5        | I     | Ministério Público                                                                              | 8    |
| 3  | A          | Acess | ando o sistema                                                                                  | 9    |
| 4  | C          | Como  | trocAR a senha de acesso                                                                        | . 10 |
| 5  | V          | /isão | geral do sistema                                                                                | .12  |
| 6  | Ν          | Aens  | agem "Não existe registro de segurança"                                                         | .14  |
| 7  | F          | roce  | dimentos da escola                                                                              | .15  |
|    | 7.1        | (     | Consulta de aluno                                                                               | .15  |
|    | 7.2        | ,     | Atualização de dados de Aluno já cadastrado                                                     | .16  |
|    | 7.3        | I     | Inclusão de aluno                                                                               | .17  |
|    | 7.4        | ,     | Abertura da FICAI                                                                               | . 18 |
|    | 7.5        | (     | consulta e/ou atualização de uma FICAI                                                          | .25  |
|    | 7.6        | I     | Exclusão de uma FICAI                                                                           | .26  |
|    | 7.7        | 1     | EncaminhaMENTO da FICAI ao Conselho Tutelar                                                     | .27  |
|    | 7.8        | 1     | REGISTRO DO retorno do aluno À ESCOLA                                                           | .29  |
|    | 7          | 7.8.1 | FICAI está na escola                                                                            | .30  |
|    | 7          | 7.8.2 | FICAI já foi encaminhada ao conselho tutelar                                                    | .30  |
|    | 7.9<br>RET | ORN   | O CONSELHO TUTELAR combinou o retorno e DEVOLVEU A FICAI MAS O ALUNO NÃO<br>OU NA DATA PREVISTA | .31  |

|    | 7.10   | Consulta das FICAIs de um aluno                                              | .31 |
|----|--------|------------------------------------------------------------------------------|-----|
| 8  | Proc   | edimentos do Conselho Tutelar                                                | .33 |
|    | 8.1    | Recebimento das FICAIs pelo conselho tutelar                                 | .33 |
|    | 8.2    | Reencaminhando uma FICAI para outro Conselho Tutelar                         | .35 |
|    | 8.3    | Informando o conselheiro responsável e as medidas tomadas                    | .37 |
|    | 8.4    | Consultando as ficais de um aluno                                            | .39 |
|    | 8.5    | Atualizando direto as medidas tomadas                                        | .41 |
|    | 8.6    | Acordado com aluno / família o retorno à escola                              | .42 |
|    | 8.7    | finalizaçao da ficai pelo conselho tutelar (somente em TRÊS situaçÕes)       | .43 |
|    | 8.8    | Aluno não retornou à escola                                                  | .45 |
|    | 8.9    | Consulta de aluno                                                            | .46 |
| 9  | Proc   | edimentos do Ministério Público                                              | .49 |
|    | 9.1    | Consultando as FICAIs recebidas dos conselhos tutelares                      | .49 |
|    | 9.2    | Registros iniciais                                                           | .50 |
|    | 9.3    | Finalização da FICAI                                                         | .52 |
|    | 9.4    | Consulta de aluno                                                            | .53 |
|    | 9.5    | Consulta das FICAIs de um aluno                                              | .54 |
| 1( | ) Rela | tórios disponíveis                                                           | .56 |
|    | 10.1   | Impressão da FICAI                                                           | .59 |
|    | 10.2   | Relação das FICAIs Paradas                                                   | .60 |
|    | 10.3   | Relação das FICAIs de uma escola                                             | .61 |
|    | 10.4   | Situação das FICAIs: Totais de lançamentos num período                       | .62 |
|    | 10.5   | Posição das ficais numa data específica: posição dos processos               | .63 |
| 1  | 1 Tabe | elas básicas                                                                 | .65 |
|    | 11.1   | Consultando os dados básicos de uma Promotoria                               | .65 |
|    | 11.2   | Consultando os dados básicos de umA COORDENADORIA Regional de Educação (CRE) | .67 |
|    | 11.3   | Consultando os dados cadastrais de um Município                              | .67 |
|    | 11.4   | Consultando os dados de contato de um Conselho Tutelar                       | .68 |

| 1  | 1.5  | Consultando os dados básicos de uma Escola                           | 70 |
|----|------|----------------------------------------------------------------------|----|
| 1  | 1.6  | Consultando os dados básicos de uma Secretaria Municipal de Educação | 72 |
| 12 | Enca | minhamento de dúvidas e sugestões                                    | 74 |

# INTRODUÇÃO

Clique para assistir o vídeo do capítulo.

#### A FICAI

A **Ficha de Comunicação de Aluno Infrequente**, conhecida como FICAI, foi instituída em 1997 em Porto Alegre através de parceria entre:

- o Ministério Público,
- a Secretaria Estadual de Educação,
- a Secretaria Municipal de Educação de Porto Alegre e
- Conselhos Tutelares.

O objetivo da FICAI é de estabelecer o controle da infrequência e do abandono escolar de crianças e adolescentes.

Posteriormente, a FICAI foi expandida aos demais municípios do Estado pelo Centro de Apoio Operacional da Infância, Juventude, Educação, Família e Sucessões.

Em 2011 a FICAI foi revisada e atualizada. Foram feitas novas parcerias, como com as seguintes entidades:

- Federação da Associação dos Municípios (FAMURS),
- Conselho Estadual de Educação (CEED),
- União Nacional dos Dirigentes Municipais de Educação (UNDIME),
- União Nacional dos Conselhos Municipais de Educação (UNCME),
- Conselho Estadual de Assistência Social (CEAS),
- Associação dos Conselheiros Tutelares do RS (ACONTURS) e
- Conselhos dos Direitos da Criança e do Adolescente (CEDICA),

reforçando-se a necessidade de desenvolver estratégias interinstitucionais com enfoque no trabalho em rede. Em 29 de agosto de 2011 foi assinado o Termo de Cooperação <u>35/2011</u>, tendo como signatárias estas instituições.

#### II A FICAI ON-LINE

Em 14 de agosto de 2012, o Ministério Público do RS, com a anuência dos demais parceiros, firmou o convênio 23/2012 com a PROCEMPA com o objetivo de desenvolver um sistema informatizado da FICAI para dar maior agilidade nos encaminhamentos da FICHA. O acompanhamento do sistema pela web, através dos órgãos envolvidos, aumenta a probabilidade do retorno do aluno à escola.

A FICAI ON-LINE nada mais é que a FICAI em formato eletrônico em que a Escola, o Conselho Tutelar e o Ministério Público concentram esforços para manter o aluno na escola, permitindo ao Poder Público, através dos dados colhidos com a aplicação da FICHA, a construção de políticas públicas em prol da garantia do direito à educação.

# III IMPORTÂNCIA DA FICAI ON-LINE

A utilização dessa ferramenta facilita o fluxo de informações, agilizando o retorno do aluno infrequente, diminuindo a burocracia e possibilitando diagnosticar os motivos da infrequência. O sistema permite o cruzamento de dados entre os órgãos envolvidos com o objetivo não só de garantir o direito à educação, mas também de auxiliar na aplicação de medidas protetivas em favor de crianças e adolescentes que tiveram seus direitos fundamentais ameaçados ou violados pelo Poder Público, pela família, pela comunidade ou pela sociedade em geral.

# 1 REQUISITOS PARA USO DO SISTEMA

- Um computador com acesso à Internet.
- Um navegador que suporta a FICAI On-Line: Internet Explorer, Mozilla Firefox, Chrome ou Opera.
- O navegador deve permitir a gravação de Cookies.
- O navegador deve permitir a execução de JavaScript.
- O computador deve ter instalado um programa leitor de arquivos PDF. Recomenda-se o software de distribuição gratuita: Adobe Acrobat Reader.
- Para visualização dos relatórios a opção "Bloqueador de Pop-ups" deverá estar desabilitada.
- Possuir uma conta de usuário e uma senha de acesso.

# 2 COMO OBTER CONTA E SENHA DE ACESSO

O acesso à FICAI ON-LINE é através do CPF do usuário.

O CPF é a melhor alternativa para identificador de conta de usuário ("login") no sistema porque ele é um identificador único para toda pessoa física cidadã brasileira, independente de o usuário ser professor municipal, estadual, conselheiro tutelar ou promotor de justiça, todos terão um CPF.

O CPF também confere ao login um caráter pessoal. Caso haja a necessidade de que mais usuários nas escolas, Conselho Tutelar ou Ministério Público tenham acesso ao sistema, novos usuários deverão ser criados e em caso de substituição os antigos deverão ser removidos do sistema. O CPF também é difícil de esquecer, sendo fácil de recuperá-lo pelo próprio usuário, o que desonera o suporte ao sistema com recuperação de logins.

Importante frisar que tanto o CPF quanto os demais dados cadastrais serão mantidos em completo sigilo, não sendo repassados a terceiros sob nenhuma hipótese.

Conforme a instituição conveniada, o acesso será fornecido com o perfil necessário para a operação do sistema.

#### 2.1 ESCOLAS MUNICIPAIS

#### Clique para assistir o vídeo do capítulo.

As escolas municipais devem solicitar para as respectivas Secretarias Municipais de Educação a liberação de acesso ao sistema para as pessoas que o utilizarão, informando, além do nome da escola, o CPF, nome completo e e-mail da pessoa. As Secretarias Municipais de Educação encaminharão a solicitação à FAMURS.

Por padrão, a pessoa designada pela escola terá acesso às funções da rotina *Escola,* às consultas da rotina <u>Tabelas Básicas</u>, página 65, e ao menu **Relatórios disponíveis**, página 56.

e-mail da FAMURS: ficai@famurs.com.br

#### 2.2 ESCOLAS ESTADUAIS

Clique para assistir o vídeo do capítulo.

As escolas estaduais devem pedir para a respectiva Coordenadoria Regional de Educação de sua localidade a liberação de acesso ao sistema para as pessoas que o utilizarão informando, além do nome da escola, o CPF, nome completo e e-mail da pessoa.

Por padrão, a pessoa designada pela escola terá acesso às funções da rotina *Escola,* às consultas da rotina <u>Tabelas Básicas</u>, página 65, e ao menu **Relatórios disponíveis**, página 56.

#### 2.3 CONSELHOS TUTELARES

Clique para assistir o vídeo do capítulo.

Os conselheiros tutelares devem solicitar para a ACONTURS (<u>aconturs@gmail.com</u>) a liberação de acesso ao sistema informando o Conselho Tutelar (município/ microrregião), o CPF, nome completo e e-mail do conselheiro tutelar.

Por padrão, será liberado acesso às funções da rotina *Conselho Tutelar,* às consultas da rotina *Tabelas Básicas*, página 65, e ao menu *Relatórios disponíveis*, página 56.

Email de contato: aconturs@gmail.com

#### 2.4 CONSELHOS E DEMAIS INSTITUIÇÕES

Os integrantes dos demais conselhos e instituições interessadas devem encaminhar e-mail para <u>ficaionline@mprs.mp.br</u> solicitando a liberação de acesso ao sistema para as pessoas que o utilizarão informando, além do nome da instituição, o CPF, nome completo e a região de atuação.

Por padrão, a pessoa designada terá acesso às consultas da rotina <u>Tabelas Básicas</u>, página 65, e ao menu **Relatórios disponíveis**, página 56.

Email: ficaionline@mprs.mp.br

#### 2.5 MINISTÉRIO PÚBLICO

Os Promotores de Justiça devem solicitar ao Centro de Apoio Operacional da Infância, Juventude, Educação, Família e Sucessões a liberação de acesso ao sistema informando o CPF, nome completo, e-mail e promotoria de atuação.

Por padrão, o promotor de justiça ou servidor do Ministério Público terá acesso às funções da rotina *Ministério Público*, às consultas da rotina <u>Tabelas Básicas</u>, página 65, e ao menu **Relatórios disponíveis**, página 56.

Email: ficaionline@mprs.mp.br

# **3** ACESSANDO O SISTEMA

#### Clique para assistir o vídeo do capítulo.

Uma vez cadastrado no sistema e de posse da senha inicial informada, o usuário poderá acessar o sistema através de um navegador (Internet Explorer, Mozilla Firefox, Google Chrome, etc.). O endereço da página do sistema é: <u>ficai.procempa.com.br</u>

#### Importante:

A página da FICAI On-Line pode ser acessada através do seguinte endereço:

ficai.procempa.com.br

Para logar no sistema da FICAI On-Line:

- a. Informe o CPF e a senha pessoal (a senha inicial é igual ao CPF no primeiro login).
- b. Clique em Enviar.

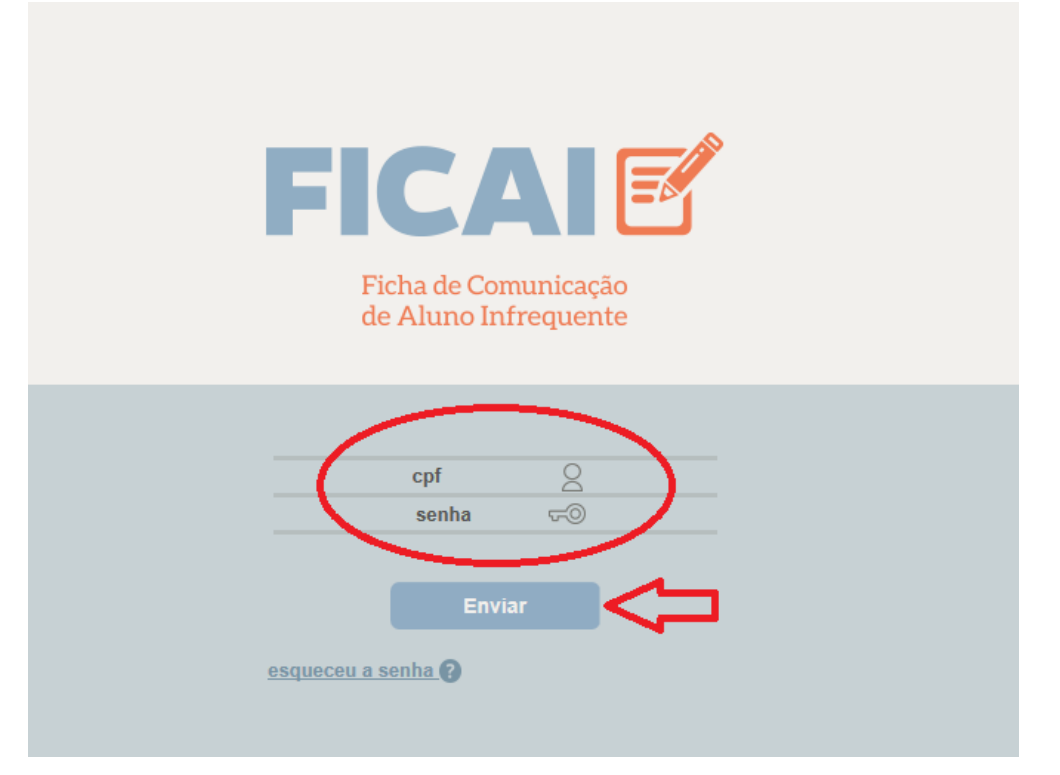

Figura 1 - Tela de Login.

#### Importante:

No primeiro login, **é obrigatório** trocar a senha originalmente fornecida. Enquanto o usuário não trocar a senha os menus do sistema estarão indisponíveis.

# 4 COMO TROCAR A SENHA DE ACESSO

Siga o seguinte passo- a -passo para a troca de senha:

a. Entre no menu Utilitários.

| FICA | ۶        |                       |              |                      |                | $\hat{\nabla}$ |  |  |
|------|----------|-----------------------|--------------|----------------------|----------------|----------------|--|--|
|      |          |                       | CREAS/CRAS   |                      |                |                |  |  |
|      |          |                       |              | FICAI ON LIN         | IE             |                |  |  |
|      | Bem-vind | lo ao sistema FICAI O |              |                      |                |                |  |  |
|      |          |                       | Recomen      | ido que seja freque  | ntemente ve    |                |  |  |
|      |          |                       | a relação da | is pessoas autorizad | das a utilizar | Sair           |  |  |

#### Figura 2 - Menu Utilitários.

b. Selecione o submenu *Troca de senha.* A seguinte tela será exibida.

| FICA                  |               | >    |           |            |           |        |  |  |
|-----------------------|---------------|------|-----------|------------|-----------|--------|--|--|
| Administração         |               |      |           | CREAS/CRAS |           |        |  |  |
| FICAI > Utilitários > | Troca de Senh | a    |           |            |           |        |  |  |
|                       |               | CPF: |           |            |           |        |  |  |
|                       |               | Senh | na Atual: |            |           |        |  |  |
|                       |               | Nova | a Senha:  |            |           |        |  |  |
|                       |               | Conf | firmação: |            |           |        |  |  |
|                       |               |      |           |            |           |        |  |  |
|                       |               |      |           |            | Atualizar | Limpar |  |  |

Figura 3 - Troca de senha.

c. Preencha os campos:

CPF,

Senha Atual (inicialmente é igual ao CPF),

Nova Senha e

**Confirmação** (repetir a nova senha inserida). A nova senha e a confirmação devem ser iguais.

#### Importante:

• Lembre-se que a senha é de uso pessoal e intransferível.

• Evite o uso de senhas fáceis de serem descobertas (nomes pessoais, nomes de animais de estimação, data de nascimento, a palavra "senha", o número do CPF ou parte dele, etc.).

• É recomendável misturar letras e números na senha e quanto maior a senha mais difícil de ser descoberta (máximo de 20 caracteres).

- A senha pode ser alterada sempre que desejado.
- O sistema não distingue maiúsculas de minúsculas.

- Não utilize espaços na senha.
  - d. Clique no botão *Atualizar*.

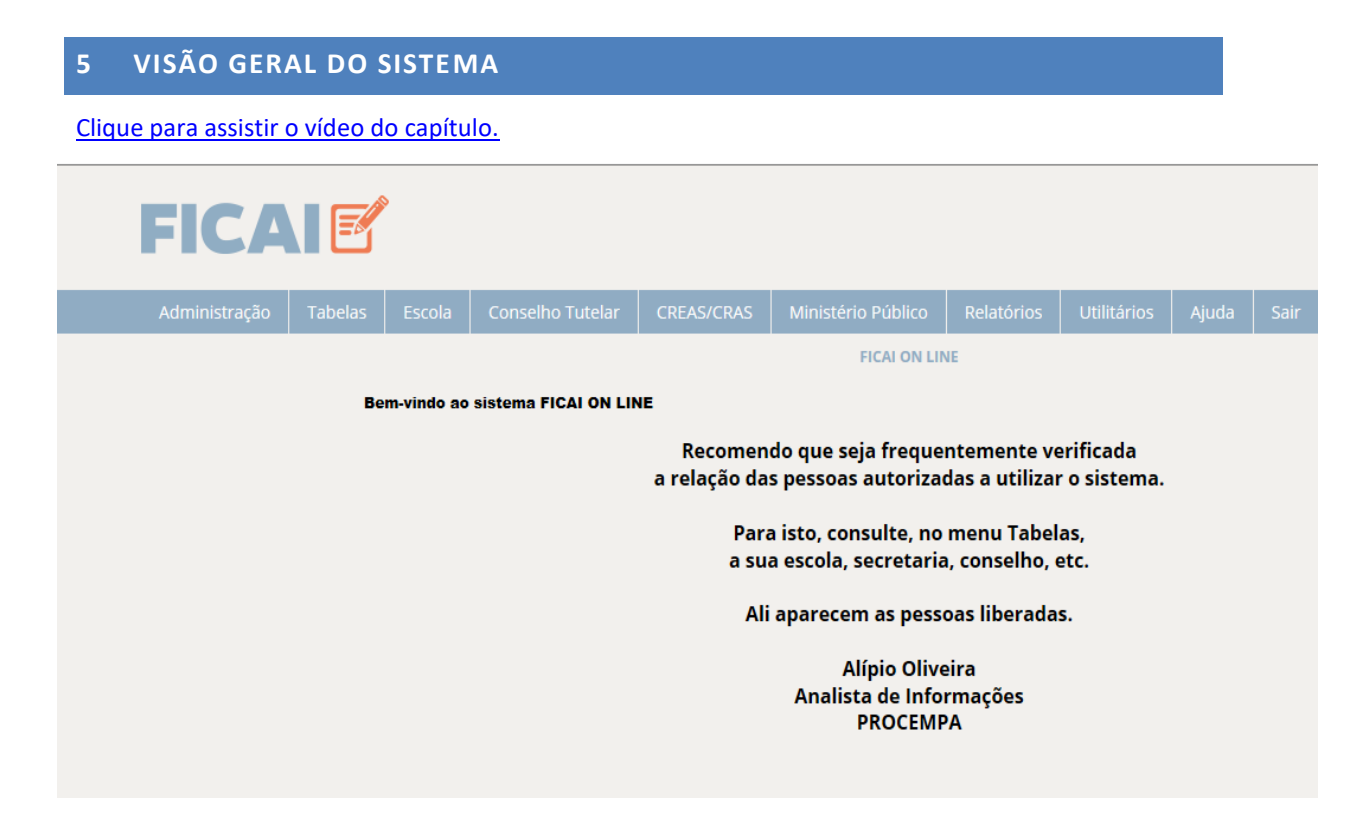

#### Figura 4 - Tela inicial do sistema.

A tela inicial apresenta o nome do sistema e uma barra contendo o menu principal.

Pode-se observar que há uma entrada de menu para administrar o sistema, denominada **Administração**. Este menu é utilizado por algumas instituições, como a SMED, a FAMURS e a SEDUC, para alteração dos cadastros básicos, como, por exemplo, correção do nome de uma escola.

O menu **Tabelas** apresenta as tabelas do sistema, que serão apresentadas no <u>item Tabelas</u> <u>Básicas</u> (pág. 65) deste manual. Este menu é acessível por todos os usuários do sistema.

Os menus *Escola, Conselho Tutelar* e *Ministério Público* são de uso exclusivo destes órgãos, sendo desabilitados para os demais usuários.

O menu **Relatórios** é acessível por todos usuários do sistema e apresenta relatórios estatísticos e relatórios totalizadores que podem ser agrupados de diversas formas.

O menu **Utilitários** permite a troca de senha, o que é descrito no item <u>Como trocar a Senha</u> (pág.10). Também apresenta uma tela que pode ser utilizada para envio de dúvidas, reclamações e sugestões para os administradores do sistema.

Há também um menu de *Ajuda* e uma opção para *Sair do sistema*.

Abaixo do menu estão listadas as alterações efetuadas no sistema, das mais recentes para as mais antigas.

Quando professores e conselheiros tutelares entrarem no sistema, aparecerá na tela, se for o caso, indicativo de que:

- existem FICAIs com previsão de retorno do aluno e sem confirmação (escolas);
- existem FICAIs cujos alunos não retornaram à escola (CT).

#### Importante:

Abaixo do menu são exibidos alguns esclarecimentos abordando os pontos do sistema que trouxeram dúvidas aos usuários. É muito importante lê-los.

As escolas são responsáveis pela abertura da FICAI. Enquanto ela não for encaminhada ao Conselho Tutelar, somente a escola terá acesso para alterar a FICAI, não sendo visível pelo Conselho Tutelar. Após o encaminhamento ao Conselho Tutelar, a escola terá acesso à FICAI somente para consulta e para informar o efetivo retorno do aluno. De forma semelhante, após o encaminhamento da FICAI ao Ministério Público pelo Conselho Tutelar, a escola e o Conselho Tutelar só terão acesso à consulta da ficha.

Algumas informações inseridas pelo Conselho Tutelar são sigilosas e não são acessíveis pelas escolas.

No momento em que uma escola pesquisa se há FICAIs para determinado aluno, o sistema verifica a existência ou não e, se houver, apresenta o número da FICAI, a escola que a abriu, a data de abertura e a situação da ficha. Se a FICAI não foi aberta pela própria escola, ela não terá acesso aos demais dados da ficha. Só é possível inserir uma nova FICAI para um aluno se não houver FICAI aberta no sistema no ano corrente. O Conselho Tutelar só vê as Fichas de seu município ou sua microrregião e as que foram encaminhadas para ele pelas escolas, ou que ele encaminhou para o Ministério Público. A Promotoria de Justiça pode ver todas as Fichas das cidades que fazem parte da sua comarca.

#### Importante:

Um aluno pode ter várias FICAIs, mas somente uma pode permanecer aberta no sistema no ano. Caso queira abrir uma FICAI para um aluno e ele possua uma FICAI aberta por outra escola, entre em contato com a escola, conselho tutelar ou promotoria que esteja com a FICAI anterior e peça para encerrá-la para que se possa proceder a abertura de uma nova FICAI.

# 6 MENSAGEM "NÃO EXISTE REGISTRO DE SEGURANÇA"

#### Importante:

O sistema prevê um tempo máximo sem utilização (40 minutos para a tela da FICAI, menos tempo para as outras telas), bloqueando o usuário após isto. Quando isto ocorrer a mensagem "*Não existe registro de segurança*" será exibida. Neste caso, utilize as opções *Utilitários* e *Nova sessão* ou simplesmente feche e abra o navegador.

Esta limitação é para evitar que o usuário esqueça o sistema "logado" e assim possa ser utilizado por pessoas não autorizadas.

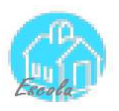

#### 7 **PROCEDIMENTOS DA ESCOLA**

Clique para assistir o vídeo do capítulo.

#### 7.1 CONSULTA DE ALUNO

Para verificar se o aluno já está cadastrado no sistema FICAI ON-LINE siga os seguintes passos:

a. Entre no menu de sua entidade, no exemplo Escola, submenu Consulta de Aluno.

| FICA          |               | Ŷ        |                       |              |                                              |                              |              |  |
|---------------|---------------|----------|-----------------------|--------------|----------------------------------------------|------------------------------|--------------|--|
| Administração |               |          |                       | CREAS/CRAS   |                                              |                              |              |  |
|               |               |          |                       |              | FICAI ON LIN                                 | IE                           |              |  |
| AI ON LINE    |               | FICAI    |                       |              |                                              |                              |              |  |
| C             | ニン            | Consulta | a de Aluno            | Recomen      | do que seja freque                           | ntemente ve                  | erificada    |  |
|               | $\overline{}$ |          | a de FICAIs por Aluno | elação da    | s pessoas autoriza                           | das a utilizaı               | r o sistema. |  |
|               |               |          |                       | Para<br>a su | a isto, consulte, no<br>a escola, secretaria | menu Tabel<br>ı, conselho, e | as,<br>etc.  |  |
|               |               |          |                       | Ali          | aparecem as pess                             | oas liberada                 | s.           |  |
|               |               |          |                       |              | Alípio Olive<br>Analista de Info<br>PROCEMP  | eira<br>rmações<br>PA        |              |  |

#### Figura 5- Menu Escola.

- Informe parte do nome do aluno ou de seus pais. b.
- **FICAI** FICAI > Escola > Consulta de Aluno fulano Nome: Nome da mãe: Nome do pai:
- c. Clique em *Consultar*:

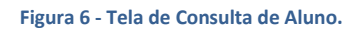

d. Analise os resultados apresentados na tela, verificando se um dos alunos apresentados é o desejado. Em caso de dúvida, clique no INEP do aluno:

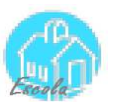

|                             |                | 1101 |                  | iunuur uo  | obuui  | 10   |             |             |       |      |
|-----------------------------|----------------|------|------------------|------------|--------|------|-------------|-------------|-------|------|
| FICA                        |                | •    |                  |            |        |      |             |             |       |      |
| Administração               | Tabelas        |      | Conselho Tutelar | CREAS/CRAS | Minist |      | Relatórios  | Utilitários | Ajuda | Sair |
| FICAl > Escola > <b>Con</b> | sulta de Alunc | •    |                  |            |        |      |             |             |       |      |
|                             |                | Nom  | e:               |            |        |      |             |             |       |      |
|                             |                | Nom  | e da mãe:        |            |        |      |             |             |       |      |
|                             |                | Nom  | e do pai:        |            |        | Cons | ultar       |             |       |      |
|                             |                |      | ID do            | aluno      |        |      | Nome do alu | no          |       |      |
|                             |                |      |                  | 111111     | Fulano |      |             |             |       |      |

#### Figura 7- Tela com INEP do aluno.

e. Será exibida a tela:

| FICA                        |    |         |          |           |        |        |      |          |       |     |         |    |  |
|-----------------------------|----|---------|----------|-----------|--------|--------|------|----------|-------|-----|---------|----|--|
|                             |    |         |          |           | CRE    | AS/CRA |      |          |       |     |         |    |  |
| FICAI > Escola > <b>Alu</b> | no | Id (INE | P):      | 11111111  | 1111   |        | Co   | onsultar |       |     |         |    |  |
|                             |    | Nome    | :        | Fulano    |        |        |      |          |       |     |         |    |  |
|                             |    | Dt. nas | sc.:     | 20/11/201 | 0      |        |      |          |       |     |         |    |  |
|                             |    | Nome    | da mãe:  | Mãe do Fu | ulano  |        |      |          |       |     |         |    |  |
|                             |    | Nome    | do pai:  | Pai do Fu | lano   |        |      |          |       |     |         |    |  |
|                             |    |         |          | Dados opc | ionais | :      |      |          |       |     |         |    |  |
|                             |    | Certida | ão:      | 000000    | 00     | 00     | 0000 | 0        | 00000 | 000 | 0000000 | 00 |  |
|                             |    | NIS:    |          |           |        |        |      |          |       |     |         |    |  |
|                             |    | Bolsa I | Família: | Não 🗸     |        |        |      |          |       |     |         |    |  |

Figura 8- Tela com dados cadastrais do aluno.

# 7.2 ATUALIZAÇÃO DE DADOS DE ALUNO JÁ CADASTRADO

Se o aluno já existir, como no exemplo apresentado, verifique se é necessário atualizar seus dados. Se for, altere os dados do aluno e clique em *Atualizar*, como apresentado a seguir. **Mas atenção**, **certifique-se de que esteja alterando os dados do aluno correto**.

#### Importante

Certifique-se de que esteja alterando os dados do aluno correto antes de clicar em Atualizar.

# Dica:

Para copiar um dado de uma tela para utilizá-lo em outra, selecione o dado com o cursor do mouse como este: 80528965 Clique com o botão direito sobre ele. No menu apresentado clique na opção **Copiar** (ou pressione simultaneamente as teclas **Ctrl** e **C**). Para colar o dado na outra tela, clique no campo desejado com o botão direito e selecione a opção **Colar** do menu apresentado (ou pressione simultaneamente as teclas **Ctrl** e **V**).

|                       |    |        |            |           | CRE     | AS/CRAS |      |       |       |       |         |    |      |
|-----------------------|----|--------|------------|-----------|---------|---------|------|-------|-------|-------|---------|----|------|
| FICAI > Escola > Alur | 10 |        |            |           |         |         |      |       |       |       |         |    |      |
|                       |    | Id (IN | IEP):      | 1111111   | 1111    |         | Cons | ultar |       |       |         |    |      |
|                       |    | Nom    | e:         | Fulano    |         |         |      |       |       |       |         |    |      |
|                       |    | Dt. n  | asc.:      | 21/11/20  | 10      |         | <    |       |       | LTERA | DA      |    |      |
|                       |    | Nom    | e da mãe:  | Mãe do F  | ulano   |         |      |       |       |       |         |    |      |
|                       |    | Nom    | e do pai:  | Pai do Fi | ulano   |         |      |       |       |       |         |    |      |
|                       |    |        |            | Dados op  | cionais | e.      |      |       |       |       |         |    |      |
|                       |    | Certi  | dão:       | 000000    | 00      | 00      | 0000 | 0     | 00000 | 000   | 0000000 | 00 |      |
|                       |    | NIS:   |            |           |         |         |      |       |       |       |         |    |      |
|                       |    | Bolsa  | a Família: | Não 🔽     |         |         | Ą    | 3     |       |       |         |    |      |
|                       |    |        |            |           | Incluir |         | Ati  |       | -     | Ev    | chuic   |    | opar |

Figura 9 -Tela com dados cadastrais do aluno.

# 7.3 INCLUSÃO DE ALUNO

Antes da inclusão de um aluno no sistema FICAI ON-LINE, execute a <u>Consulta de Aluno</u> para verificar se ele já está cadastrado. Caso ainda não esteja, execute os passos a seguir:

a. Selecione o menu *Escola*, submenu *Aluno*:

| FICA          |         | ۰                          |                                  |      |            |                             |            |
|---------------|---------|----------------------------|----------------------------------|------|------------|-----------------------------|------------|
| Administração | Tabelas | Escola                     | Conselho Tutelar                 | CR   | EAS/CRAS   | Ministério Público          | Relatórios |
| DN LINE       |         | Aluno<br>FICAI<br>Consulta | a de Aluno                       |      | FICAI ON   | LINE<br>Jentemente verifica | ada        |
|               |         | Consulta                   | a de FICAIs por Aluno<br>Para is | to c | as autoriz | adas a utilizar o sis       | stema.     |

Figura 10 - Menu Escola.

b. A seguinte tela será exibida.

| Administração       | Tabelas        | Escola   | Conselho Tutelar | CREAS/CRAS | Ministério Público | Relatórios | Utilitários | Ajuda          | Sair |
|---------------------|----------------|----------|------------------|------------|--------------------|------------|-------------|----------------|------|
| FICAI > Escola > Al | uno            |          |                  |            |                    |            |             | ios Ajuda Sair |      |
|                     | Id (INEP):     | 1111111  | 11111 Co         | nsultar    |                    |            |             |                |      |
|                     | Nome:          |          |                  |            |                    | DIGI       | TAR OS D    |                | 0    |
|                     | Dt. nasc.:     |          | <b>***</b>       |            |                    | ALU        | NO          |                |      |
|                     | Nome da mãe:   |          |                  |            |                    |            |             |                |      |
|                     | Nome do pai:   |          |                  |            |                    |            |             |                |      |
|                     |                | Dados op | cionais:         |            |                    |            |             |                |      |
|                     | Certidão:      |          |                  |            |                    |            |             |                |      |
|                     | NIS:           |          |                  |            |                    |            |             |                |      |
|                     | Bolsa Família: | Não      | Ŷ                |            |                    |            |             |                |      |
|                     |                |          | ncluir 4         | tualizar   | Excluir            | Limpar     |             |                |      |

Figura 11 - Tela de inclusão de aluno.

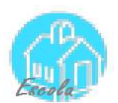

- c. Informe o INEP e dados do aluno.
- d. Clique no botão *Incluir*:
- e. O sistema pedirá a confirmação:

| Mensagem | da página d | a web 🔜 🎫 |
|----------|-------------|-----------|
| ?        | Confirma a  | Inclusão? |
|          | ОК          | Cancelar  |

Figura 12 - Tela de confirmação.

e. Clique no botão **OK** para confirmar (o sistema apresentará a janela) ou **Cancelar** para abortar a operação.

| <u>(</u> )*** | , |        |       |
|---------------|---|--------|-------|
|               | A | Inclus | ão OK |
|               |   |        | ОК    |

Figura 13 - Retorno da confirmação da inclusão.

# 7.4 ABERTURA DA FICAI

Clique para assistir o vídeo do capítulo.

A escola deverá abrir uma FICAI nas seguintes situações:

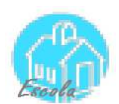

Artigo 4º. Constatadas faltas reiteradas do aluno de 4\* a 17 anos, durante 5 dias consecutivos, ou 20% de ausências injustificadas mensais, o professor de referência de turma deverá preencher a FICAI, encaminhando-a, de imediato, à Equipe Diretiva.

Parágrafo único. Na hipótese do aluno ter 20% de faltas no mês, a situação deverá ser informada à equipe na primeira semana do mês subsequente.

\* · Alteração feita no termo de novembro/2015.

Figura 14 - Artigos 4º e 5º do Termo de colaboração 35/2011<sup>1</sup>.

Antes de abrir a FICAI para um aluno verifique:

#### a. Se o aluno já está incluído no Cadastro de Alunos

Consulte se o aluno já está cadastrado no sistema (<u>Consulta de aluno</u>, pág. 15). Caso não esteja, realize a sua inclusão (Inclusão de aluno, pág.17). Para cadastrar um aluno é imprescindível conhecer seu número de INEP<sup>2</sup>. Pode-se pesquisar o INEP de um aluno no Educa Censo<sup>3</sup>. Os alunos da rede municipal de Porto Alegre também poderão ser pesquisados no SIE.

Se o aluno ainda não tiver INEP, entre em contato com a CRE ou com a Secretaria Municipal ou Estadual de Educação, conforme o caso.

# b. Se não há uma FICAI aberta para um aluno no ano corrente.

O procedimento para verificar a existência de FICAI para um aluno é descrito no item <u>consulta e/ou atualização de uma FICAI</u>, pág. 25. Caso já haja uma FICAI, ela estará numa das seguintes situações:

| FICAI Aberta      | FICAI Fechada  |
|-------------------|----------------|
| Aberta na Escola  | Aluno Retornou |
| Encaminhada ao CT | Outro fecham.  |
| Retorno previsto  | Maioridade     |
| Encaminhada ao MP | Mudança        |
| Retorno pelo MP   | Falecido       |
|                   | Arquivada      |
|                   | Ação judicial  |

<sup>1</sup>Termo de Cooperação 35/2011

<sup>&</sup>lt;sup>2</sup> Instituto Nacional de Estudos e Pesquisas Educacionais Anísio Teixeira.

<sup>&</sup>lt;sup>3</sup> <u>http://educacenso.inep.gov.br/Autenticacao/index</u>

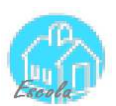

Retorno confirmado

A FICAI é considerada fechada quando estiver na situação *Aluno retornou* ou fechada por outros motivos (falecimento, maioridade, ajuizamento de ação, etc.).

# Importante:

• Se houver **FICAI aberta por outra escola no ano corrente**, verifique o nome da escola e entre em contato.

• Se houver FICAI finalizada com o status *Aluno retornou*, abrir nova FICAI, mesmo que a anterior tenha sido finalizada há poucos dias.

• O identificador de um aluno na FICAI On-Line é o seu número INEP.

• Se o aluno ainda não tiver INEP, entre em contato com a CRE ou com a secretaria municipal ou estadual, conforme o caso.

Em linhas gerais para a abertura de uma FICAI siga a seguinte ordem de procedimentos:

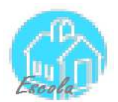

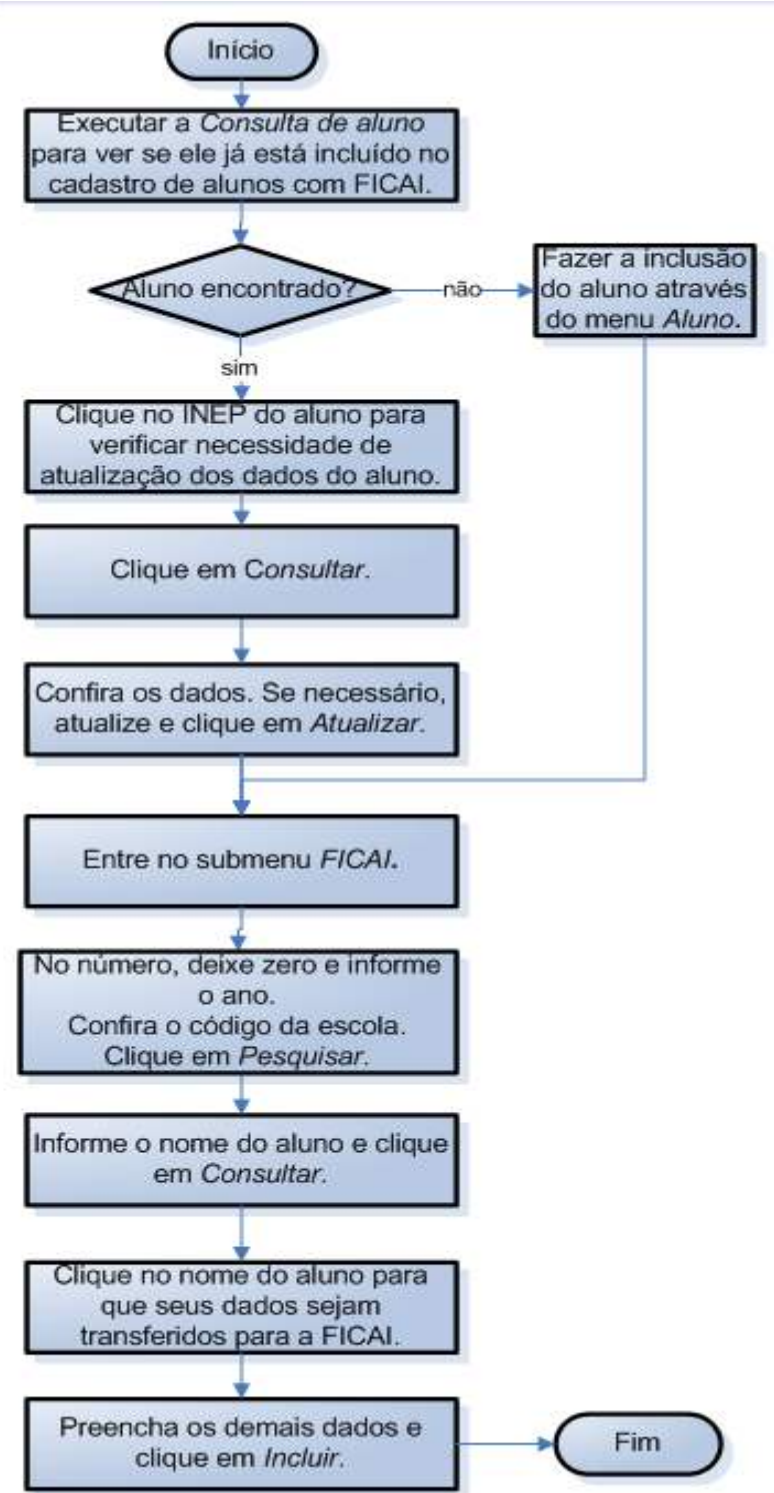

#### Figura 15 - Fluxo de abertura de FICAI.

Verificado se o aluno está cadastrado no sistema e que não possui FICAI aberta proceda à abertura, propriamente dita:

a. Selecione o menu Escola, submenu FICAI.

|                   | FICAI ON-LINE – Manual do Usuário |          |                     |                        |                                         |            |             |  |  |
|-------------------|-----------------------------------|----------|---------------------|------------------------|-----------------------------------------|------------|-------------|--|--|
| FICA              | FICAI C                           |          |                     |                        |                                         |            |             |  |  |
| Administração     | Tabelas                           | Escola   | Conselho Tutelar    | CREAS/CRAS             | Ministério Público                      | Relatórios | Utilitários |  |  |
|                   |                                   |          |                     |                        |                                         |            |             |  |  |
|                   |                                   | FICAI    |                     | ON LINE                |                                         |            |             |  |  |
| Consulta de Aluno |                                   |          | N LINE              |                        |                                         |            |             |  |  |
|                   |                                   | Consulta | de FICAIs por Aluno | equenten<br>prizadas a | nente verificada<br>utilizar o sistema. |            |             |  |  |

Figura 16- Menu Escola.

- b. Deixe o número e o ano = 0 (em branco);
- c. Confirme o nome da escola;
- d. Clique em *Pesquisar* ao lado do INEP do aluno, como na figura abaixo:

| FICAI                        |         |        |            |        |           |         |                |               |                |             |       |      |
|------------------------------|---------|--------|------------|--------|-----------|---------|----------------|---------------|----------------|-------------|-------|------|
| Administração                | Tabelas | Escola | Conselho T | utelar | CRE       | AS/CRAS | Minis          | tério Público | Relatórios     | Utilitários | Ajuda | Sair |
| FICAI > Escola > <b>FICA</b> | d       | Núme   | ero:       | 0      |           | / 0     |                | Consulta      | nr -           |             |       |      |
| 1. Escola:                   |         |        | EMEB       | DR LIB | ERATO SAI | ZANO V  | /IEIRA DA CUNI | HA            |                |             |       |      |
|                              |         | 2. Al  | uno(a)     |        |           |         |                |               |                |             |       |      |
|                              |         | Id     | (INEP):    |        |           |         | Pes            | squisar       | $\langle \Box$ |             |       |      |
|                              |         | No     | me:        |        |           |         |                |               | 1              |             |       |      |
|                              |         | Dt.    | nasc.:     |        |           |         |                |               |                |             |       |      |
|                              |         | Fili   | ação:      |        |           |         |                |               |                |             |       |      |
|                              |         | En     | dereço:    |        |           |         |                |               |                |             |       |      |
|                              |         | Ba     | irro:      |        |           |         |                |               |                |             |       |      |

Figura 17- Tela da FICAI.

e. Na tela que aparecerá, informe uma parte do nome do aluno e clique em *Consultar*.

AR.

| apa / neonproc | empa.com.br/isapi/FicAlesc.dii/aiuno |   |  |
|----------------|--------------------------------------|---|--|
| FICAI > Escole | a > FICAI - Pesquisa                 |   |  |
| Nome.          | Consultar                            |   |  |
|                | ulanoj                               | × |  |
| Voltar         |                                      |   |  |
| voitar         |                                      |   |  |
| Voltar         |                                      |   |  |
| voicar         |                                      |   |  |
| voitar         |                                      |   |  |

Figura 18 - Tela de consulta de aluno.

f. Quando o aluno desejado for apresentado, clique duas vezes no seu nome, que está em azul, para que seus dados sejam transferidos para a tela de cadastro de FICAI:

| 🎒 FICAI On Line - I | nternet Explorer        |                |               |               |                 |
|---------------------|-------------------------|----------------|---------------|---------------|-----------------|
| 🥖 http://ficai.proc | cempa.com.br/isapi/FICA | IEsc.dll/Aluno |               |               |                 |
| FICAI > Es          | cola > FICAI - Pesquisa |                |               |               | ^               |
| Nome:               | Fulano                  |                | Consultar     |               |                 |
|                     | ulano da Silva          | 21/11/2010     | Mãe do Fulano | Pai do Fulano | ~               |
|                     |                         |                |               |               | <b>@</b> 100% + |

Figura 19 - Tela com dados de aluno.

- g. Para a tela de cadastro de FICAI serão trazidos o seu nome, data de nascimento e filiação. É obrigatório o preenchimento do:
  - endereço, inclusive o telefone,
  - turma,
  - início das faltas,
  - outras faltas,
  - observações do professor,
  - providências da equipe diretiva e
  - providências da escola.

Obs.: a data da abertura da FICAI é a data da inserção da FICAI ON-LINE no sistema..

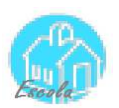

# Importante:

• Caso não haja algum destes dados, preencha o campo com "não há" ou "desconhecido".

• Detalhe os dados sobre as faltas, observações do professor responsável e providências da orientação escolar e equipe diretiva, pois facilitarão a análise do caso pelo Conselho Tutelar e planejamento de demais providências visando o retorno do aluno à escola.

| Administração         | Tabelas | Escola     | Conselho     | Tutelar    | CREAS/CRAS                   | Ministério Público    | Relatórios     | Utilitários    | Ajuda | Sair |
|-----------------------|---------|------------|--------------|------------|------------------------------|-----------------------|----------------|----------------|-------|------|
| FICAI > Escola > FICA | d       |            |              |            |                              |                       | _              |                |       |      |
|                       |         | Núme       | ero:         | 0          | / 0                          | Consulta              | r              |                |       |      |
|                       |         |            |              | -          |                              |                       |                |                |       |      |
|                       |         | 1. ES      | cola:        | EMEB       | DR LIBERATO SA               | LZANO VIEIRA DA CUNF  |                |                |       |      |
|                       |         | 2. Alt     | uno(a)       |            |                              |                       |                |                |       |      |
|                       |         | Id (       | (INEP):      | 11111      | 1111111                      | Pesquisar             |                |                |       |      |
|                       |         | No         | me:          | Fulan      | o da Silva                   |                       |                |                |       |      |
|                       |         | Dt.        | nasc.:       | 21/11/2    | 2010                         |                       |                |                |       |      |
|                       |         | Fili       | ação:        | Mãe de     | o Fulano e Pai d             | o Fulano              |                |                |       |      |
|                       |         | En         | dereço:      | Rua A      | l, nº 123                    |                       |                |                |       |      |
|                       |         | Bai        | irro:        | Centre     | 0                            |                       |                |                |       |      |
|                       |         | Mu         | inicípio:    | Porto      | Alegre                       |                       |                |                |       |      |
|                       |         | Tel        | efone:       | 3322-2     | 2222                         |                       |                |                |       |      |
|                       |         | Ret        | ferência:    | próxim     | o escola                     |                       |                |                |       |      |
|                       |         | Re         | side com:    | pais e i   | irmã                         |                       |                |                |       |      |
|                       |         | No         | me e endere  | ço de out  | tras referências (           | parentes e vizinhos)  |                |                |       |      |
|                       |         |            |              | Avó        | j:                           |                       |                |                | 0     |      |
|                       |         | 3. O aluno | o(a) no con  | texto es   | cola                         |                       |                |                | ~     |      |
|                       |         | 3.1. Na sa | la de aula   |            |                              |                       |                |                |       |      |
|                       |         | Série:     | 2            | º ano - Fi | undamental Ւ                 | -                     |                |                |       |      |
|                       |         | Turno:     | Ν            | (anhã      |                              | _                     |                |                |       |      |
|                       |         | T          | N            | narina     |                              |                       |                |                |       |      |
|                       |         | Turma:     | A            | 4          | 0.0                          |                       |                |                |       |      |
|                       |         | Início fa  | ltas: 2      | 20/04/20   | 18                           |                       |                |                |       |      |
|                       |         | Outras f   | faltas:      |            |                              |                       |                |                |       |      |
|                       |         | Professo   | or ref.:     | Maria      |                              |                       |                |                |       |      |
|                       |         | Data da    | FICAI:       |            | (data                        | atribuída pelo sistem | a)             |                |       |      |
|                       |         | Observa    | ações do pro | ofessor:   |                              |                       |                |                |       |      |
|                       |         |            | Al           | (interaçã  | ão do aluno co<br>interage . | m a turma, professor  | , hipóteses pa | ara as faltas) |       |      |
|                       |         |            |              |            | -                            |                       |                |                |       | ^    |
|                       |         |            |              |            |                              |                       |                |                |       |      |
|                       |         |            |              |            |                              |                       |                |                |       |      |

Figura 20 - Tela de inclusão de FICAI.

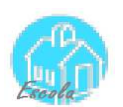

- FICAI ON-LINE Manual do Usuário
- h. Clique em *Incluir*.
- j. Após a inclusão da FICAI, verifique o número atribuído pelo sistema, como na tela a seguir:

| Administração                | Tabelas | Escola | Conselho Tutelar | CREAS/CRAS                    | Ministério Público   | Relatórios | Utilitários | Ajuda | Sair |  |  |
|------------------------------|---------|--------|------------------|-------------------------------|----------------------|------------|-------------|-------|------|--|--|
| FICAl > Escola > <b>FICA</b> | I       | Núme   | ero: 6000        | / 2018                        | Consulta             | ır         |             |       |      |  |  |
|                              |         | 1. Es  | cola: EMEB       | DR LIBERATO SA                | LZANO VIEIRA DA CUNH |            |             |       |      |  |  |
|                              |         | 2. Alu | uno(a)           |                               |                      |            |             |       |      |  |  |
|                              |         | Id (   | (INEP): 1111     | 1111111                       | Pesquisar            |            |             |       |      |  |  |
|                              |         | No     | me: Fular        | no da Silva                   |                      |            |             |       |      |  |  |
|                              |         | Dt.    | nasc.: 21/11/    | 2010                          |                      |            |             |       |      |  |  |
|                              |         | Fili   | ação: Mãe d      | Mãe do Fulano e Pai do Fulano |                      |            |             |       |      |  |  |
|                              |         | End    | dereço: Rua      | A, n⁰ 123                     |                      |            |             |       |      |  |  |
|                              |         | Bai    | irro: Cent       | го                            |                      |            |             |       |      |  |  |
|                              |         | Mu     | inicípio: Porto  | Alegre                        |                      |            |             |       |      |  |  |

Figura 21 - Tela com dados da FICAI, em destaque o número atribuído para a FICAI pelo sistema.

# 7.5 CONSULTA E/OU ATUALIZAÇÃO DE UMA FICAI

Antes de encaminhar a FICAI para o Conselho Tutelar é possível alterar os dados constantes na ficha.

Para isso deve-se proceder como segue:

a. Selecione o menu *Escola*, submenu *FICAI*:

| FICA          |   | ণ্ট      |                     |                       |                                         | Ø          | Ministério P<br>Estado do Rio Grar |
|---------------|---|----------|---------------------|-----------------------|-----------------------------------------|------------|------------------------------------|
| Administração |   | Escola   | Conselho Tutelar    | CREAS/CRAS            | Ministério Público                      | Relatórios | Utilitários                        |
|               |   | Aluno    |                     |                       |                                         |            |                                    |
|               |   | FICAI    |                     | ON LINE               |                                         |            |                                    |
|               | ~ | Consulta |                     | N LINE                |                                         |            |                                    |
|               |   | Consulta | de FICAIs por Aluno | equenter<br>rizadas a | nente verificada<br>utilizar o sistema. |            |                                    |

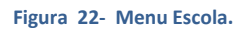

- b. Na tela apresentada, informe número e ano da FICAI .
- c. Clique em *Consultar*:

| FICAI ON-LINE – Manual do Usuário |   |       |                  |                 |                     |     |   |  |  |  |  |
|-----------------------------------|---|-------|------------------|-----------------|---------------------|-----|---|--|--|--|--|
| Administração                     |   |       | Conselho Tutelar | CREAS/CRAS      |                     |     |   |  |  |  |  |
| FICAI > Escola > <b>FICA</b>      | d | Núme  | ero: 6000        | / 2018          | Consulta            | r 🔶 | l |  |  |  |  |
|                                   |   | 1. Es | cola: EMEB       | DR LIBERATO SAL | ZANO VIEIRA DA CUNH |     |   |  |  |  |  |

Figura 23 - Tela de consulta da FICAI.

d. Altere os dados desejados e clique em Atualizar.

#### Importante:

Não é possível alterar os dados inseridos na FICAI pela escola depois de encaminhada ao Conselho Tutelar. Só o item **5.2** *Retorno efetivo do aluno à escola em* fica disponível para atualização pela escola.

# 7.6 EXCLUSÃO DE UMA FICAI

A exclusão de uma FICAI deve ser usada somente se a mesma foi aberta por equívoco. **Não** é **possível excluir** a FICAI pela escola depois de encaminhada ao Conselho Tutelar. Neste caso entre em contato com o administrador do sistema, através do email <u>ficaionline@mprs.mp.br</u>.

Para excluir uma FICAI siga os passos a seguir:

| a. Selecione o menu <b>Escola</b> , submenu <b>FICAI</b> . |  |
|------------------------------------------------------------|--|
|                                                            |  |

| FICA          |         | ণ        |                     |                        |                                           | Ø          | Ministério P<br>Estado do Rio Grar |
|---------------|---------|----------|---------------------|------------------------|-------------------------------------------|------------|------------------------------------|
| Administração | Tabelas | Escola   | Conselho Tutelar    | CREAS/CRAS             | Ministério Público                        | Relatórios | Utilitários                        |
|               |         | Aluno    |                     |                        |                                           |            |                                    |
|               |         | FICAI    |                     | ON LINE                |                                           |            |                                    |
|               | ~       | Consulta |                     | N LINE                 |                                           |            |                                    |
|               |         | Consulta | de FICAIs por Aluno | equenten<br>prizadas a | nente verificada<br>i utilizar o sistema. |            |                                    |

- b. Na tela apresentada, informe número e ano da FICAI.
- c. Clique em *Consultar*:

m

Figura 24 - Menu Escola.

| Administração Tabelas Escola       | Conselho Tutela | r CREAS/CRAS                   |                     |            |             | FICAI ON-LINE – Manual do Usuário |      |  |  |  |  |  |  |  |  |
|------------------------------------|-----------------|--------------------------------|---------------------|------------|-------------|-----------------------------------|------|--|--|--|--|--|--|--|--|
|                                    |                 |                                | Ministerio Publico  | Relatórios | Utilitários | Ajuda                             | Sair |  |  |  |  |  |  |  |  |
| FICAI > Escola > FICAI<br>Nú<br>1. | nero: 600       | 0 / 2018<br>EB DR LIBERATO SAI | ZANO VIEIRA DA CUNH |            | ]           |                                   |      |  |  |  |  |  |  |  |  |

Figura 25 -Tela de consulta de FICAI.

- d. Confira os dados.
- e. Clique em *Excluir*.

# Importante

Não é possível excluir a FICAI pela escola depois de encaminhada ao Conselho Tutelar.

# 7.7 ENCAMINHAMENTO DA FICAI AO CONSELHO TUTELAR

Esgotadas as providências da escola e passado o tempo previsto no Termo de Cooperação, a escola encaminhará a FICAI ao Conselho Tutelar.

**Artigo 6**<sup>o</sup>. Esgotados os recursos cabíveis e findo o prazo de uma semana de que trata o artigo anterior, não havendo sucesso no retorno do aluno à escola, a Equipe Diretiva deverá encaminhar a FICAI, com a síntese dos procedimentos adotados e efetivados, ao Conselho Tutelar, para as providências cabíveis no âmbito de suas atribuições, enviando cópia à respectiva Coordenadoria Regional de Educação ou à Secretaria Municipal da Educação.

Figura 26 - Encaminhamento da Ficha ao Conselho Tutelar, conforme Termo de Cooperação 35/2011<sup>4</sup>.

Obs.: Utilizando a FICAI On-Line, não é mais necessário o envio de cópia física à CRE nem à SMED, pois elas podem acessar a ficha diretamente no sistema.

a. Selecione o menu *Escola*, submenu *FICAI*:

<sup>&</sup>lt;sup>4</sup><u>Termo de Cooperação 35/2011</u>

|               |         | FICAI    | ON-LINE – Man         | ual do Usuár           | rio                                     |            | Ecola                              |
|---------------|---------|----------|-----------------------|------------------------|-----------------------------------------|------------|------------------------------------|
| FICA          |         | Ŷ        |                       |                        |                                         | Ø          | Ministério P<br>Estado do Rio Grar |
| Administração | Tabelas | Escola   | Conselho Tutelar      | CREAS/CRAS             | Ministério Público                      | Relatórios | Utilitários                        |
| <b>~</b>      |         |          |                       |                        |                                         |            |                                    |
|               |         | FICAI    |                       | ON LINE                |                                         |            |                                    |
|               | ~       | Consulta | a de Aluno            | N LINE                 |                                         |            |                                    |
|               |         | Consulta | a de FICAIs por Aluno | equenten<br>prizadas a | iente verificada<br>utilizar o sistema. |            |                                    |

#### Figura 27- Menu Escola.

b. Na tela apresentada, informe número e ano da FICAI.

| c. Cliq                       | c. Clique em <b>Consultar</b> : |        |                  |                 |                     |            |             |       |      |  |  |  |  |
|-------------------------------|---------------------------------|--------|------------------|-----------------|---------------------|------------|-------------|-------|------|--|--|--|--|
| Administração                 | Tabelas                         | Escola | Conselho Tutelar | CREAS/CRAS      | Ministério Público  | Relatórios | Utilitários | Ajuda | Sair |  |  |  |  |
| FICAI > Escola > <b>FICAI</b> |                                 | Núme   | ero: 6000        | / 2018          | Consulta            |            | ]           |       |      |  |  |  |  |
|                               |                                 | 1. Es  | :ola: EMEB       | DR LIBERATO SAL | ZANO VIEIRA DA CUNH |            |             |       |      |  |  |  |  |
| Figura 28 - Tela de           | e consulta de                   | FICAI. |                  |                 |                     |            |             |       |      |  |  |  |  |

- d. No item 4.1, informe **o Conselho Tutelar** respectivo.
- e. Clique no botão Atualizar na parte inferior da Ficha:

AR

| ABA                   |  |
|-----------------------|--|
| and the second second |  |
|                       |  |
| lutri                 |  |
| Fearla                |  |

|                 | FIC                | AI ON-LINE – Manual do Usuário                           | Escola |
|-----------------|--------------------|----------------------------------------------------------|--------|
| 4.1. Encaminha  | mento da FICAI ao  | Conselho Tutelar:                                        |        |
| Em:             | 11/01/2018         | (data atribuída pelo sistema)                            |        |
| Ao:             | Conselho Tutel     | ar de Porto Alegre - Micro 2 🗹 🦯                         |        |
| Ou              |                    |                                                          |        |
| 4.2. Fechada pe | la escola por:     |                                                          |        |
|                 |                    |                                                          |        |
|                 |                    |                                                          |        |
|                 |                    |                                                          |        |
| 5. No Conselho  | Tutelar:           |                                                          |        |
| Responsável:    |                    |                                                          |        |
|                 |                    |                                                          |        |
| 5.1 Procedimer  | atos efetuados nel | o Conselho Tutelar:                                      |        |
| 5.1. Procedimen | (datas e meios c   | le contato com a família: entrevista, visita domiciliar; |        |
|                 | medidas protet     | ivas e aos pais - artigos 101 e 129 do ECA - aplicadas)  |        |
|                 |                    |                                                          | ~      |
|                 |                    |                                                          |        |
|                 |                    |                                                          |        |
|                 |                    |                                                          |        |
|                 |                    |                                                          |        |
|                 |                    |                                                          |        |
|                 |                    |                                                          |        |
|                 |                    |                                                          | ~      |
|                 |                    |                                                          |        |
|                 |                    |                                                          |        |
|                 |                    |                                                          |        |
|                 |                    |                                                          |        |

|         |           |         | ~      |  |
|---------|-----------|---------|--------|--|
| Incluir | Atualizar | Excluir | Limpar |  |
|         | $\frown$  |         |        |  |

| Figura 29 - Tela com FICAI |
|----------------------------|
|----------------------------|

# Importante

A data do encaminhamento ao Conselho Tutelar será inserida automaticamente. A operação de encaminhamento não poderá ser desfeita.

# 7.8 REGISTRO DO RETORNO DO ALUNO À ESCOLA

Clique para assistir o vídeo do capítulo.

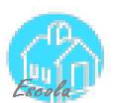

Obs.: Há um relatório para listar os alunos sem confirmação de retorno e os que não retornaram.

# 7.8.1 FICAI ESTÁ NA ESCOLA

Atualize a FICAI, como explicado no item <u>CONSULTA E/OU ATUALIZAÇÃO DE UMA</u> FICAI (pág. 25), colocando no **campo** *Retorno do aluno à escola em* a data do retorno:

3.6. No caso do(a) aluno(a) retornar ao sistema educacional:

Data do retorno:

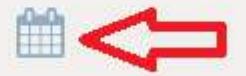

Figura 30 Tela com item 3.6 da FICAI

A ficha passará à situação *Aluno retornou*, e será considerada fechada com retorno do aluno pela escola.

# 7.8.2 FICAI JÁ FOI ENCAMINHADA AO CONSELHO TUTELAR

Se o retorno do aluno ocorrer após a FICAI ser encaminhada ao Conselho Tutelar, verifique se o campo do item 5.2: *Retorno previsto do aluno pelo CT em:* está em branco. Neste caso, primeiramente entre em contato com o CT comunicando o retorno do aluno para que eles atualizem o campo com a data do dia do retorno.

Como a FICAI já foi encaminhada ao Conselho Tutelar, não é possível alterar os dados dos itens 1 a 4, de preenchimento pela escola. O campo para o registro da data de retorno é o item 5.2. No caso do(a) aluno(a) retornar à escola:. Atualize a FICAI, como explicado no item CONSULTA E/OU ATUALIZAÇÃO DE UMA FICAI (pág. 25), colocando "Sim" no campo 5.2. O aluno retornou até a data prevista:

| 5.2. No caso do(a) aluno(a) retornar à escola:     |
|----------------------------------------------------|
| Retorno previsto do aluno pelo CT                  |
| Em:                                                |
| Retornou:                                          |
|                                                    |
| 5.3. No caso do(a) aluno(a) nao retornar a escola: |

Figura 31 Tela com item 5.2 da FICAI

A ficha passará à situação **Retorno confirmado**, e será considerada fechada com retorno do aluno pelo Conselho Tutelar.

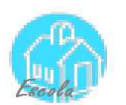

# 7.9 O CONSELHO TUTELAR COMBINOU O RETORNO E DEVOLVEU A FICAI MAS O ALUNO NÃO RETORNOU NA DATA PREVISTA

Como a FICAI já foi encaminhada ao Conselho Tutelar, não é possível alterar os dados dos itens 1 a 4, de preenchimento pela escola. O campo para o registro da negativa de retorno é o item *5.2. No caso do(a) aluno(a) retornar à escola*:. Atualize a FICAI, como explicado no item <u>CONSULTA E/OU ATUALIZAÇÃO DE UMA FICAI</u> (pág. 25), colocando "*Não*" no **campo 5.2**. *O aluno retornou até a data prevista:.* Veja a figura 31.

Obs.: Há um relatório para listar os alunos sem confirmação de retorno e os que não retornaram.

# 7.10 CONSULTA DAS FICAIS DE UM ALUNO

Para consultar as FICAIs de um determinado aluno, proceda como descrito a seguir:

a. Selecione o menu da entidade, no exemplo *Escola*, submenu *Consulta de FICAIs por Aluno*:

| FICA          |          | Ŷ                            |  |                                                      |                                              |    |                                      |  |  |  |  |  |  |
|---------------|----------|------------------------------|--|------------------------------------------------------|----------------------------------------------|----|--------------------------------------|--|--|--|--|--|--|
| Administração |          |                              |  | CR                                                   | EAS/CRAS                                     |    |                                      |  |  |  |  |  |  |
|               |          |                              |  |                                                      | FICAI ON LI                                  | NE |                                      |  |  |  |  |  |  |
| Bem-vi        | FICAI    |                              |  |                                                      |                                              |    |                                      |  |  |  |  |  |  |
|               |          |                              |  |                                                      | Recomendo que seja frequentemente verificada |    |                                      |  |  |  |  |  |  |
|               | Consulta | Consulta de FICAIs por Aluno |  | elação das pessoas autorizadas a utilizar o sistema. |                                              |    |                                      |  |  |  |  |  |  |
|               |          |                              |  |                                                      |                                              |    | Para isto, consulte, no menu Tabelas |  |  |  |  |  |  |

Figura 32 - Menu Escola.

b. Informe parte do nome do aluno e clique em *Consultar:* 

| FICA                                          |         | >      |         |  |            |                    |                |  |
|-----------------------------------------------|---------|--------|---------|--|------------|--------------------|----------------|--|
| Administração                                 | Tabelas | Escola | Conselh |  | CREAS/CRAS | Ministério Público |                |  |
| FICAI > Escola > Consulta de FICAIs por Aluno |         |        |         |  |            |                    |                |  |
| Nome:                                         |         |        | Fulano  |  | × Cor      | nsultar            | $\langle \neg$ |  |
|                                               |         |        |         |  |            |                    |                |  |

Figura 33 - Tela consulta aluno.

c. O sistema listará, em ordem alfabética, todos os alunos com esta parte de nome e todas as fichas que eles têm:

|                                               |  |        | FICAI    | ON-LI         | NE – Manı  | ual do Usuár | ·io |          |            | E        | -P-    |  |
|-----------------------------------------------|--|--------|----------|---------------|------------|--------------|-----|----------|------------|----------|--------|--|
| FICA                                          |  | •      |          |               |            |              |     |          |            |          |        |  |
| Administração                                 |  |        |          |               | CREAS/CRAS |              |     |          |            |          |        |  |
| FICAI > Escola > Consulta de FICAIs por Aluno |  |        |          |               |            |              |     |          |            |          |        |  |
| Nome:                                         |  | Fulano |          |               | Consult    | tar          |     |          |            |          |        |  |
| F                                             |  | FICAI  |          | Escola        | Nome d     | o aluno      |     | Abertura |            | Situação | D      |  |
|                                               |  |        | 57596/20 | <u>)17 43</u> | 105505     | FULANO       |     |          | 19/12/2017 |          | Aberta |  |
|                                               |  |        | 企        |               |            |              |     |          |            |          |        |  |

Figura - 34 Tela com dados do aluno.

d. Posicionando o mouse sobre o link com o código da escola, aparece o nome da mesma. Se a escola tiver permissão de acesso à FICAI aparece um link, como no exemplo, senão aparece apenas texto. Ao clicar no link é feita a consulta detalhada da FICAI.

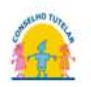

# 8 PROCEDIMENTOS DO CONSELHO TUTELAR

## 8.1 RECEBIMENTO DAS FICAIS PELO CONSELHO TUTELAR

#### Clique para assistir o vídeo do capítulo.

O Conselho Tutelar poderá consultar as fichas encaminhadas pelas escolas da região ou microrregião em que ele esteja vinculado. Estas fichas são **automaticamente recebidas** pelo Conselho Tutelar. Para consultar as fichas encaminhadas/recebidas pelo Conselho Tutelar execute os seguintes passos:

a. Selecione o menu Conselho Tutelar, submenu Consulta FICAIs Recebidas:

| FICA          | E       | >        | Ŷ                   |            |                             | Ø          | Ē |
|---------------|---------|----------|---------------------|------------|-----------------------------|------------|---|
| Administração | Tabelas | Escola   | Conselho Tutelar    | CREAS/CRAS | Ministério Público          | Relatórios |   |
|               |         |          | Consulta de Aluno   |            |                             |            |   |
|               |         |          | Consulta de FICAIs  |            |                             |            |   |
|               |         | Bem-vind | FICAI               |            |                             |            |   |
|               |         | R<br>are | Reencaminhamente    | o da FICAI | iente verificada            |            |   |
|               |         | ure      | Medidas Tomadas     |            |                             |            |   |
|               |         |          | Consulta FICAIs Rec | ebidas     | iu Tabelas,<br>139lho, etc. |            |   |

Figura 35 - Menu Conselho Tutelar.

- b. Na tela apresentada selecione o *código do município* e do *Conselho Tutelar* desejado (são exibidos para seleção somente os códigos autorizados para o usuário "logado" no sistema)
- c. Informe a *Data inicial* e a *Data final* para consultar as fichas encaminhadas pelas escolas e automaticamente recebidas pelo CT entre estas datas.
- d. Clique em *Consultar*.

| Administração        | Tabelas        | Escola        | Conselho Tute | lar CREAS | /CRAS | Ministério Púb |
|----------------------|----------------|---------------|---------------|-----------|-------|----------------|
|                      |                |               |               |           |       |                |
| FICAI > Conselho Tut | elar > Consult | ta FICAIs Rec | ebidas        |           |       |                |
| Municípi             | io:            | PORTO ALE     | GRE           |           |       |                |
| Conselh              | o Tutelar:     | 10            |               |           |       |                |
| Data inic            | ial:           | 16/05/2018    |               |           |       |                |
| Data fina            | al:            | 16/05/2018    |               | Consultar |       |                |
|                      |                |               | 1             |           |       |                |

Figura 36 - Consulta das FICAIs recebidas pelo Conselho Tutelar.

 Será apresentada uma tela com todas as fichas encaminhadas para o Conselho Tutelar (e automaticamente recebidas) no período do selecionado. Exemplo de resultado obtido pode ser visto na figura seguir:

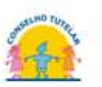

| Administração        | Tabelas | Escola       | Conselho T           | utelar  | CREAS/C    | RAS     | Ministério        | Público  | Relatório          | s L        | Itilitários                               | Ajuda               | Sair          |                 |            |
|----------------------|---------|--------------|----------------------|---------|------------|---------|-------------------|----------|--------------------|------------|-------------------------------------------|---------------------|---------------|-----------------|------------|
| FICAI > Conselho Tut |         |              |                      |         |            |         |                   |          |                    |            |                                           |                     |               |                 |            |
|                      |         | Municí       | pio:                 | PORTO   |            | -       |                   |          |                    |            |                                           |                     |               |                 |            |
|                      |         | Consel       | ho Tutelar:          | 10 🗸    |            |         |                   |          |                    |            |                                           |                     |               |                 |            |
|                      |         | Data ir      | nicial:              | 01/05/  | /2018      | Ê       |                   |          |                    |            |                                           |                     |               |                 |            |
|                      |         | Data fi      | nal:                 | 16/05/  | /2018      |         | Consul            | tar      |                    |            |                                           |                     |               |                 |            |
|                      |         | ्र           | لر                   |         |            |         |                   |          |                    |            |                                           |                     |               |                 |            |
|                      |         | FIC          | Al Aber              | tura    | Enc. CT    | Conselh | eiro Ret.<br>prev | Retornou | ?<br>Fechada<br>CT | Enc.<br>MP | Nome d<br>aluno                           | o N                 | ome da<br>mãe | Escola          | Últ. alt.  |
|                      |         | <u>12930</u> | 1 <u>/2018</u> 02/05 | /2018 0 | 02/05/2018 | -       | -                 | -        | -                  | -          | XXXXXXXXX<br>XXXXXX<br>XXXXXXX            | XXX<br>XXXO<br>XXXX | XXX<br>XXX    | <u>43109209</u> | 02/05/2018 |
|                      |         | <u>13100</u> | <u>/2018</u> 03/05   | /2018 0 | )3/05/2018 | -       |                   | -        | -                  | -          | XXX<br>XXXXXXXXXXXXXXXXXXXXXXXXXXXXXXXXXX | XXXX                |               | <u>43108571</u> | 03/05/2018 |

Figura 37 - Tela de *FICAIs Recebidas* pelo Conselho Tutelar.

f. Clique no número de uma FICAI (exibida na forma de link na coluna mais à esquerda) para acessar a FICAI completa.

| FICA                 |                     | •                               |              |                   |                 |               |             |            |             |       |  |
|----------------------|---------------------|---------------------------------|--------------|-------------------|-----------------|---------------|-------------|------------|-------------|-------|--|
| Administração        | Tabelas             | Escola                          | Conselho T   | utelar            | CREAS/CRAS      | Ministério    | Público     | Relatórios | Utilitários | Ajuda |  |
| FICAI > Conselho Tut | elar > <b>FICAI</b> |                                 |              |                   |                 |               |             |            |             |       |  |
|                      |                     | Núme                            | ro:          | 12930             | / 2018          |               | Consulta    | r          |             |       |  |
|                      |                     | 1. Escola: EMEF LAURO RODRIGUES |              |                   |                 |               |             |            |             |       |  |
|                      |                     | 2. Alu                          | ıno(a)       |                   |                 |               |             |            |             |       |  |
|                      |                     | Id (                            | INEP):       | 110958            | 8415640         | **Tem outra   | as FICAIs** | **         |             |       |  |
|                      |                     | Nome:                           |              | FULAN             | )               |               |             |            |             |       |  |
|                      |                     | Dt. nasc.:                      |              | 21/12/            | 2000            |               |             |            |             |       |  |
|                      |                     | Filia                           | ação:        | MÃE DO FULANO     |                 |               |             |            |             |       |  |
|                      |                     | End                             | dereço:      | RUA A, 132        |                 |               |             |            |             |       |  |
|                      |                     | Bai                             | rro:         | Jardim Leopoldina |                 |               |             |            |             |       |  |
|                      |                     | Mu                              | nicípio:     | Porto /           | Alegre          |               |             |            |             |       |  |
|                      |                     | Tel                             | efone:       |                   |                 |               |             |            |             |       |  |
|                      |                     | Ref                             | erência:     |                   |                 |               |             |            |             |       |  |
|                      |                     | Res                             | side com:    |                   |                 |               |             |            |             |       |  |
|                      |                     | No                              | me e endereç | o de outi         | ras referências | parentes e vi | zinhos)     |            |             |       |  |
|                      |                     |                                 |              |                   |                 |               |             |            |             | 0     |  |
|                      |                     |                                 |              |                   |                 |               |             |            |             | Y     |  |
| 3. O alun            | o(a) no co          | ontexto                         | escola       |                   |                 |               |             |            |             |       |  |
| 3.1. Na sa           | ala de aul          | a                               |              |                   |                 |               |             |            |             |       |  |

#### Importante:

A FICAI é considerada recebida pelo Conselho Tutelar automaticamente após o encaminhamento pela escola.

#### 8.2 REENCAMINHANDO UMA FICAI PARA OUTRO CONSELHO TUTELAR

# Clique para assistir o vídeo do capítulo.

Caso a FICAI recebida seja de competência de outro município ou microrregião, basta reencaminhá-la para o Conselho Tutelar correto. Para isto, faça como segue:

a. Selecione o menu Conselho Tutelar, submenu Reencaminhamento da FICAI:

| FICA                 |              | •      | Ŷ                   |            |                       |    |  |
|----------------------|--------------|--------|---------------------|------------|-----------------------|----|--|
| Administração        |              |        |                     | CREAS/CRAS |                       |    |  |
| FICAI > Conselho Tut | elar > FICAI |        |                     |            |                       |    |  |
|                      |              | Núme   | Consulta de FICAIs  |            | Consulta              | r  |  |
|                      |              |        |                     |            |                       |    |  |
|                      |              | 1. Eso |                     | o da FICAI |                       |    |  |
|                      |              | 2. Alı |                     |            |                       |    |  |
|                      |              | Id (   | Consulta FICAIs Rec | ebidas     | **Tem outras FICAIs** | ** |  |

Figura 39 - Menu Conselho Tutelar, submenu Reencaminhamento da FICAI.

b. Na tela apresentada, informe o número da FICAI que se deseja reencaminhar.

#### c. Clique em *Consultar*.

| Administração                                        | Tabelas | Escola | Conselho    | o Tutelar | CREAS/CRAS | Ministério Público |  | Utilitários | Aj |  |
|------------------------------------------------------|---------|--------|-------------|-----------|------------|--------------------|--|-------------|----|--|
| FICAI > Conselho Tutelar > Reencaminhamento da FICAI |         |        |             |           |            |                    |  |             |    |  |
|                                                      |         | Núm    | iero:       | 0         | / 0        | Consultar          |  |             |    |  |
|                                                      |         | Esco   | la:         |           |            |                    |  |             |    |  |
|                                                      |         | Alun   | o:          |           |            |                    |  |             |    |  |
|                                                      |         | Mov    | imentação:  |           |            |                    |  |             |    |  |
|                                                      |         | Reer   | ıcaminhar ı | para:     |            |                    |  |             |    |  |
|                                                      |         |        | Município:  | 0         |            |                    |  |             |    |  |
|                                                      |         |        | CT:         | 0         | Pesquisar  |                    |  |             |    |  |
|                                                      |         |        | Motivo:     |           |            |                    |  |             |    |  |
|                                                      |         |        |             |           |            | Incluir            |  |             |    |  |

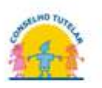

Figura 40 - Tela para reencaminhamento de FICAI.

d. Na tela apresentada, clique em *Pesquisar* para selecionar o destinatário.

| Tabelas                | Escola             | Conselho Tutelar |            | r CREAS/CRAS |             | Ministério Público |           |    | Relatórios | Utilitários     | Ajuda | Sair |
|------------------------|--------------------|------------------|------------|--------------|-------------|--------------------|-----------|----|------------|-----------------|-------|------|
| elar > <b>Reenca</b> r | minhament          | da FICAI         |            |              |             |                    |           |    |            |                 |       |      |
|                        | Nún                | nero:            | 13100      | 1            | 2018        |                    | Consultar |    |            |                 |       |      |
|                        | Escola: 43108571 - |                  |            |              | GRANDE O    | RIEN               | TE DO RGS |    |            |                 |       |      |
|                        | Alun               | Aluno: 12141406  |            |              | xxxxxxxxxxx | xx xx              | XXXXXXX   |    |            |                 |       |      |
|                        | Mov                | Movimentação:    |            |              |             |                    |           |    |            |                 |       |      |
|                        |                    |                  |            | Data         |             |                    | Município |    |            | Motivo          |       |      |
|                        |                    |                  | 03/05/2018 | 09:41:2      | 7           | 4                  | 314902    | 10 | Encaminha  | ido pela escola |       |      |
|                        |                    |                  |            |              |             |                    |           |    |            |                 |       |      |
|                        | Reer               | ncaminha         | r para:    |              |             |                    |           |    |            |                 |       |      |
|                        |                    | Municípic        | o: 0       |              |             |                    |           |    |            |                 |       |      |
|                        |                    | CT:              | 0          | F            | Pesquisar   |                    |           |    |            |                 |       |      |
|                        |                    | Motivo:          |            |              |             |                    |           |    |            |                 |       |      |

#### Figura 41 - FICAI a ser reencaminhada.

e. Será apresentada a tela a seguir:

| http://ficai.procempa |                                   |               |
|-----------------------|-----------------------------------|---------------|
| nicp://iicai.procempa | com.bi/isapi/ricAuteencertaii/cc  | on 14 - 04    |
| FICAI > Conselho T    | utelar > Reencaminhamento da FIC/ | \I - Pesquisa |
| Município:            | Consultar                         |               |
|                       |                                   |               |
|                       |                                   |               |
| Voltar                |                                   |               |
|                       |                                   |               |
|                       |                                   |               |

Figura 42 - Janela de consulta de município

f. Clique em *Consultar*. Será apresentada a tela a seguir:

| FICAI > Conselho 1 | Tutelar > <b>Reencaminha</b> r | nento da FICAI - Pesquisa |
|--------------------|--------------------------------|---------------------------|
| Município:         | Consultar                      |                           |
|                    |                                |                           |
| ACEGUA             |                                | 1                         |
| AGUA SANTA         |                                | 1                         |
| AGUDO              |                                | 1                         |
| AJURICABA          |                                | 1                         |
| ALECRIM            |                                | 1                         |
| ALEGRETE           |                                | 1                         |
| ALEGRIA            |                                | 1                         |
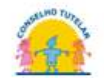

Figura 43 - Lista de municípios e CTs

- g. Selecione o município e CT destinatário.
- h. Preencha no campo *Motivo* com as razões do encaminhamento.
- i. Clique em *Incluir* para concluir a operação de encaminhamento da FICAI para outro Conselho Tutelar (Figura 41 FICAI a ser reencaminhada).

#### 8.3 INFORMANDO O CONSELHEIRO RESPONSÁVEL E AS MEDIDAS TOMADAS

Clique para assistir o vídeo do capítulo.

a. Para atualizar os dados de uma FICAI, utilizar o menu Conselho Tutelar, submenu FICAI:

| FICA                 |                      | >          | Ŷ                   |            |                    |            |   |
|----------------------|----------------------|------------|---------------------|------------|--------------------|------------|---|
| Administração        | Tabelas              | Escola     | Conselho Tutelar    | CREAS/CRAS | Ministério Público | Relatórios | U |
| FICAI > Conselho Tut | elar > <b>Reenca</b> | minhamento | Consulta de Aluno   |            |                    |            |   |
|                      |                      |            | Consulta de FICAIs  | por Aluno  | Consultar          |            |   |
|                      |                      |            | FICAI               |            |                    |            |   |
|                      |                      |            | Reencaminhament     | o da FICAI |                    |            |   |
|                      |                      |            | Medidas Tomadas     |            |                    |            |   |
|                      |                      |            | Consulta FICAIs Rec | ebidas     |                    |            |   |

Figura 44 - Menu Conselho Tutelar.

b. Informe o número e ano da FICAI e clique no botão Consultar:

| FICA                |                      | •     |          |            |          |   |  |  |
|---------------------|----------------------|-------|----------|------------|----------|---|--|--|
| Administração       |                      |       |          | CREAS/CRAS |          |   |  |  |
| FICAI > Conselho Tu | telar > <b>FICAI</b> |       | <b>小</b> | Û          |          |   |  |  |
|                     |                      | Núme  | ero: 0   | / 0        | Consulta | r |  |  |
|                     |                      | 1. Es | cola:    |            |          |   |  |  |
|                     |                      | 2. Al | uno(a)   |            |          |   |  |  |
|                     |                      | Id    | (INEP):  |            |          |   |  |  |
|                     |                      | No    | me:      |            |          |   |  |  |
|                     |                      | Dt.   | nasc.:   |            |          |   |  |  |

Figura 45 - Consulta FICAI.

c. Será apresentada toda ficha. Os itens preenchidos pelo Conselho Tutelar encontram-se no item **5** da ficha.

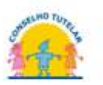

| 5. NO CONS    | and futerar.                                           |                    |
|---------------|--------------------------------------------------------|--------------------|
| Response      | vel:                                                   |                    |
|               |                                                        |                    |
| 5.1. Proced   | imentos efetuados pelo Conselho Tutelar:               |                    |
| <u>Clique</u> | para informar as medidas tomadas pelo CT               |                    |
|               | (datas e meios de contato com a família: entrevista, v | visita domiciliar: |
|               | medidas protetivas e aos pais - artigos 101 e 129 do   | ECA - aplicadas)   |
|               |                                                        |                    |
|               |                                                        |                    |
|               |                                                        |                    |
|               |                                                        |                    |
|               |                                                        |                    |
|               |                                                        |                    |
|               |                                                        |                    |
|               |                                                        |                    |

Figura 46 - Parte da FICAI com dados do Conselho Tutelar.

- d. Preencha o nome do conselheiro responsável no campo Conselheiro responsável.
- e. No quadro sob o item 5.1 digite o texto com as informações que podem ser consultadas pela escola, relativas às medidas adotadas pelo Conselho Tutelar que não exponham o aluno/família a constrangimento.

medidas protetivas e aos pais - artigos 101 e 129 do ECA - aplicadas)

Figura 47 - Campo com informações visíveis pela escola.

- f. Clique no botão Atualizar.
- g. Para anotar as medidas adotadas pelo Conselho Tutelar que não serão visíveis pelas escolas clique no link <u>Clique para informar as medidas tomadas pelo CT</u> do item 5.1. Será exibida uma tela como a mostrada a seguir:

|                      |           | FICAL                               | N-LINE – Manua                                  | l do Usuário                 |                             | Constant Purply |
|----------------------|-----------|-------------------------------------|-------------------------------------------------|------------------------------|-----------------------------|-----------------|
| Tabelas              | Escola    | Conselho Tutela                     | r CREAS/CRAS                                    | Ministério Público           | Relatórios                  | Utilitários     |
| elar > <b>Medida</b> | s Tomadas |                                     |                                                 |                              |                             |                 |
|                      | Núme      | ero: 13                             | 100 / 2018                                      | Consulta                     | r                           |                 |
|                      | Med       | idas Aplicáveis a C<br>□Encaminhame | r <b>iança/Adolescen</b><br>nto aos pais ou res | e:<br>oonsável mediante tern | no de responsa              | ibilidade       |
|                      |           | 🗌 Orientação, ap                    | ooio e acompanhan                               | iento temporário             |                             |                 |
|                      |           | 🗆 Matrícula em                      | estabelecimento ofi                             | cial/comunitário de ens      | ino <mark>f</mark> undament | al              |
|                      |           | 🗆 Matrícula em                      | estabelecimento ofi                             | cial/comunitário de ens      | ino médio                   |                 |
|                      |           | 🗆 Frequência ob                     | rigatória em estabe                             | lecimento oficial/comu       | nitário de ensir            | no fundamental  |
|                      |           | 🗆 Inclusão em e                     | stabelecimento de e                             | educação infantil            |                             |                 |
|                      |           | 🗆 Inclusão em p                     | rograma oficial/con                             | nunitário de auxílio à cri   | ança e ao adol              | escente         |
|                      |           | 🗆 Requisição de                     | tratamento médico                               | em regime hospitalar o       | ou ambulatoria              | I               |
|                      |           | 🗆 Requisição de                     | tratamento psicoló                              | gico em regime hospita       | lar ou ambulat              | orial           |
|                      |           | 🗆 Requisição de                     | tratamento psiquiá                              | trico em regime hospita      | alar ou ambula              | torial          |

Figura 48 - Parte da tela de medidas aplicadas .

- h. Marque as caixas que contenham as medidas aplicadas, lembrando que esta tela não é visível pelas escolas.
- i. Clique no botão Atualizar.

# Importante

As Medidas Tomadas pelo Conselho Tutelar não são visíveis pelas escolas, somente o texto descritivo do item 5.1 da FICAI.

#### 8.4 CONSULTANDO AS FICAIS DE UM ALUNO

a. No menu *Conselho Tutelar*, selecione o item *Consulta de FICAIs por aluno*:

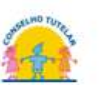

| tração | Tabelas | Escola | Conselho Tutelar    | CREAS/CRAS | Ministério Público | Relatórios | Utili |
|--------|---------|--------|---------------------|------------|--------------------|------------|-------|
|        |         |        | Consulta de Aluno   |            |                    |            |       |
|        |         | 1      | Consulta de FICAIs  | por Aluno  |                    |            |       |
|        |         |        | FICAI               |            |                    |            |       |
|        |         |        | Reencaminhament     | o da FICAI |                    |            |       |
|        |         |        | Medidas Tomadas     |            |                    |            |       |
|        |         |        | Consulta FICAIs Rec | ebidas     |                    |            |       |

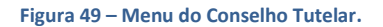

- b. Na tela que exibida, informe uma parte do nome do aluno.
- c. Clique em *Consultar*.

| FICA                        |                | >           |                  |            |                    |            |                |       |      |  |
|-----------------------------|----------------|-------------|------------------|------------|--------------------|------------|----------------|-------|------|--|
| Administração               | Tabelas        | Escola      | Conselho Tutelar | CREAS/CRAS | Ministério Público | Relatórios | Utilitários    | Ajuda | Sair |  |
| FICAI > Escola > <b>Con</b> | sulta de FICAI | s por Aluno |                  |            |                    |            |                |       |      |  |
|                             |                | Non         | ne: fulano       |            | Cor                | sultar     | $\langle \neg$ |       |      |  |
|                             |                |             |                  |            |                    |            |                |       |      |  |
|                             |                |             |                  |            |                    |            |                |       |      |  |
|                             |                |             |                  |            |                    |            |                |       |      |  |
|                             |                |             |                  |            |                    |            |                |       |      |  |
|                             |                |             |                  |            |                    |            |                |       |      |  |
|                             |                |             |                  |            |                    |            |                |       |      |  |

#### Figura 50 - Tela de consulta de aluno.

j. O sistema irá retornar uma tela com os dados da(s) FICAI(s) deste aluno:

| FICA                        |                | •         |           |                 |              |            |      |         |        |            |         |  |
|-----------------------------|----------------|-----------|-----------|-----------------|--------------|------------|------|---------|--------|------------|---------|--|
| Administração               |                |           |           |                 | CREAS/CRAS   |            |      |         |        |            |         |  |
| FICAI > Escola > <b>Con</b> | sulta de FICAI | s por Alu | no        |                 |              |            |      |         |        |            |         |  |
|                             |                | No        | me:       | fulano          |              | ×          | Cons | ultar   |        |            |         |  |
|                             |                |           | FICAI     | Escola          | N            | iome do al | uno  | Abert   | ura    | Situaçã    | ăo      |  |
|                             |                | 1         | 4068/2013 | <u>43057187</u> | FULANO       |            |      | 22/10/2 | 2013 R | etorno con | firmado |  |
|                             |                | 6         | 911/2018  | 43043275        | FULANO DA SI | LVA        |      | 05/04/2 | 2018   | Retorno pr | evisto  |  |
|                             |                | 1         | 584/2015  | 43165516        | FULANO DA SI | ILVA       |      | 23/03/2 | 2015   | Retorno pe | lo MP   |  |

Figura 51- FICAI por aluno.

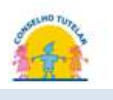

### 8.5 ATUALIZANDO DIRETO AS MEDIDAS TOMADAS

De posse do número da FICAI<sup>5</sup>, siga os passos abaixo para atualizar as Medidas Tomadas pelo Conselho Tutelar.

a. Selecione o menu *Conselho Tutelar*, submenu *Medidas Tomadas*.

| FICA             |         | >         | Ŷ                   |            |                                           |    |
|------------------|---------|-----------|---------------------|------------|-------------------------------------------|----|
| Administração    | Tabelas | Escola    | Conselho Tutelar    | CREAS/CRAS | Ministério Público                        | Re |
|                  |         |           | Consulta de Aluno   |            |                                           |    |
|                  |         |           | Consulta de FICAIs  | por Aluno  |                                           |    |
| ema FICAI ON LII | NE      |           | FICAI               |            |                                           |    |
|                  |         | R<br>a re | Reencaminhament     | o da FICAI | nente verificada<br>i utilizar o sistema. |    |
|                  |         |           | Medidas Tomadas     |            | u Tabolas                                 |    |
|                  |         |           | Consulta FICAIs Rec | ebidas     | iselho, etc.                              |    |

- Figura 52 Menu Conselho Tutelar.
  - b. É apresentada a tela seguinte:

| FIC/                           | AIE                           | •                          |             |                                    |                             |                       |      |
|--------------------------------|-------------------------------|----------------------------|-------------|------------------------------------|-----------------------------|-----------------------|------|
| Administração                  | Tabelas                       | Escola                     | C           | onselho Tutelar                    | CREAS/CRAS                  | Ministério Público    | R    |
| Ajuda Sair<br>FICAI > Conselho | Tutelar > <b>Medida</b> :     | s Tomadas                  |             |                                    |                             |                       |      |
| Númer                          | o: (                          | )                          | 1           | 0                                  | Consultar                   |                       |      |
|                                | □ Encaminhar<br>□ Orientação, | nento aos p<br>apoio e acc | oais<br>omp | ou responsável m<br>anhamento temp | nediante termo de<br>orário | e responsabilidade    |      |
|                                | Matrícula er                  | n estabelec                | ime:        | nto oficial/comur                  | itário de ensino f          | undamental            |      |
|                                |                               | obrigatória                | em          | estabelecimento                    | oficial/comunitári          | io de ensino fundamer | ntal |

Figura 53 - Parte da tela de medidas aplicadas pelo Conselho Tutelar.

<sup>&</sup>lt;sup>5</sup> Para consultar o número de uma FICAI veja o item Consultando as ficais de um aluno (pág. 40) se você buscar pelo nome do aluno. Caso deseje procurar pela data de encaminhamento ao Conselho Tutelar siga os procedimentos descritos no item <u>Recebimento das FICAIs pelo conselho tutelar</u> (pág. 33).

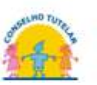

- c. Digite o **número** da FICAI e o ano.
- d. Clique em *Consultar*. Veja:

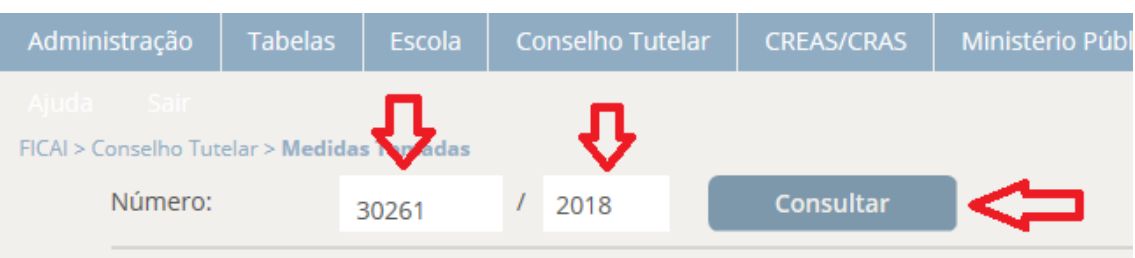

#### Figura 54 - Consulta de FICAI.

Lembre-se que esta tela não é visível às escolas.

- e. Marque e/ou desmarque as opções referentes às medidas aplicadas.
- f. Clique no botão Atualizar para gravar as alterações efetuadas.

#### Atenção:

Se alguma das medidas informadas deve ser visualizada pelas escola, executar o item 8.3 para também informar as medidas nos campos visíveis pelas escolas.

#### 8.6 ACORDADO COM ALUNO / FAMÍLIA O RETORNO À ESCOLA

Quando for acertado com o aluno e a família o retorno à escola, deve-se registrar a data de retorno combinada. A escola registrará a data do retorno efetivo.

Para registrar a data em que ficou acertado o retorno do aluno é necessário que se pesquise o número da FICAI em questão (Consultando as ficais de um aluno, pg. 39). De posse do número da FICAI, proceda como a seguir.

#### a. Utilize o menu Conselho Tutelar, submenu FICAI:

| FICA                |                       | >          | 仑                   |            |                    |            |   |
|---------------------|-----------------------|------------|---------------------|------------|--------------------|------------|---|
| Administração       | Tabelas               | Escola     | Conselho Tutelar    | CREAS/CRAS | Ministério Público | Relatórios | U |
| FICAI > Conselho Tu | telar > <b>Reenca</b> | minhamento | Consulta de Aluno   |            |                    |            |   |
|                     |                       |            | Consulta de FICAIs  | por Aluno  | Consultar          |            |   |
|                     |                       |            | FICAI               |            |                    |            |   |
|                     |                       |            | Reencaminhament     | o da FICAI |                    |            |   |
|                     |                       | i          | Medidas Tomadas     |            |                    |            |   |
|                     |                       |            | Consulta FICAIs Red | ebidas     |                    |            |   |

Figura 55- Menu Conselho Tutelar.

- b. Preencha o número e ano da ficha desejada.
- c. Clique no botão Consultar.

| Administração                      | FIC<br>Tabelas      | AI ON-LINE<br>Escola | – Manual do Usuár<br>Conselho Tutelar | io<br>CREAS/CRAS | Ministério Público |
|------------------------------------|---------------------|----------------------|---------------------------------------|------------------|--------------------|
| Ajuda Sair<br>FICAI > Conselho Tut | elar > <b>FICAI</b> | <del></del> <b>①</b> | Ŷ                                     |                  |                    |
| Número:                            |                     | 30261                | / 2018                                | Consultar        |                    |

Figura 56 - Consulta da Ficha.

Será apresentada toda ficha. Os itens preenchidos pelo conselho Tutelar encontram-se no item 5 da ficha.

d. No item 5.2 digite a data de devolução da ficha:

| 5.2. No caso do(a) aluno(a) retorn                                           | ar à escola:                               |   |
|------------------------------------------------------------------------------|--------------------------------------------|---|
| Retorno previsto do aluno pelo CT                                            |                                            |   |
| Em:                                                                          | 17/05/2018                                 |   |
| Retornou:                                                                    | $\checkmark$                               | • |
| <b>5.3. No caso do(a) aluno(a) não re</b><br>Encaminhamento da FICAI ao Mini | <b>tornar à escola:</b><br>istério Público |   |
| Em:                                                                          |                                            |   |
| Ou<br>FICAI encerrada                                                        |                                            |   |
| Figura 57 - Parte da FICAI com dados do Conselho Tut                         | elar                                       |   |

d. Clique no botão Atualizar.

# 8.7 FINALIZAÇAO DA FICAI PELO CONSELHO TUTELAR (SOMENTE EM TRÊS SITUAÇÕES)

#### Clique para assistir o vídeo do capítulo.

Normalmente a FICAI não será encerrada pelo Conselho Tutelar. **Somente** se o aluno se enquadrar numa das seguintes situações:

- Mudança de escola ou cidade ou estado;
- Atingir a maioridade;
- Falecer

caberá ao Conselho Tutelar registrar a finalização da FICAI.

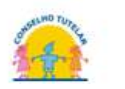

Para encerrar a FICAI é necessário que se pesquise o número da FICAI em questão (Consultando as ficais de um aluno, pg. 39). De posse do número da FICAI, proceda como a seguir.

- Administração
  Tabelas
  Escola
  Conselho Tutelar
  CREAS/CRAS
  Ministério Público
  Relatórios
  U

  FICAI > Conselho Tutelar > Reencaminhamenta
  Consulta de Aluno
  Consulta de FICAIs
  Consultar
  Consultar
  FICAI

  FICAI
  FICAI
  Reencaminhamenta FICAI
  Reencaminhamenta FICAI
  Medidas Tomadas
  FICAI
  FICAI
  FICAIs
  FICAIs
  FICAIs
  FICAIs
  FICAIs
  FICAIs
  FICAIs
  FICAIs
  FICAIs
  FICAIs
  FICAIs
  FICAIs
  FICAIs
  FICAIs
  FICAIs
  FICAIs
  FICAIs
  FICAIs
  FICAIs
  FICAIs
  FICAIs
  FICAIs
  FICAIs
  FICAIs
  FICAIs
  FICAIs
  FICAIs
  FICAIs
  FICAIs
  FICAIs
  FICAIs
  FICAIs
  FICAIs
  FICAIs
  FICAIs
  FICAIs
  FICAIs
  FICAIs
  FICAIs
  FICAIs
  FICAIs
  FICAIs
  FICAIs
  FICAIs
  FICAIs
  FICAIs
  FICAIs
  FICAIs
  FICAIs
  FICAIs
  FICAIs
  FICAIs
  FICAIs
  FICAIs
  FICAIs
  FICAIs
  FICAIs
  FICAIs
  FICAIs
  FICAIs
  FICAIs
  FICAIs
  FICAIs
  FICAIs
  FICAIs
  FICAIs
  FICAIs
  FICAIs
  FICAIs
  FICAIs
  FICAIs
  FICAIs
  FICAIs
  FICAIs
  FICAIs
  FICAIs
  FICAIs
  FICAIs
  FICAIs
  FICAIs
  FICAIs
  FICAIs
  FICAIs
  FICAIs
  FICAIs
  FICAIs
  FICAIs
  FICAIs
  FICAIs
  FICAIs
  FICAIs
  FICAIs
  FICAIs
  FICAIs
  FICAIs
  FICAIs
  FICAIs
- e. Utilize o menu Conselho Tutelar, submenu FICAI:

Figura 58 - Menu Conselho Tutelar.

#### f. Preencha o número e ano da ficha desejada.

#### g. Clique no botão Consultar.

| Administração                        | Tabelas            | Escola | Со | onselho Tutelar | CREAS/CRAS | Ministério Público |
|--------------------------------------|--------------------|--------|----|-----------------|------------|--------------------|
| Ajuda Sair<br>FICAI > Conselho Tutel | lar > <b>FICAI</b> | Ŷ      |    | <del>1</del>    |            |                    |
| Número:                              |                    | 30261  | /  | 2018            | Consultar  |                    |

Figura 59 - Consulta da Ficha.

Será apresentada toda ficha.

h. No item 5.3 digite a data de encerramento da ficha e selecione o motivo. Pode-se digitar uma observação:

| FICAI                                         | ON-LINE – N          | Aanual do Usuário                            |                   |  |  |  |  |  |
|-----------------------------------------------|----------------------|----------------------------------------------|-------------------|--|--|--|--|--|
| 5.3. No caso do(a) aluno                      | )(a) não ret         | ornar à escola:                              |                   |  |  |  |  |  |
| Encaminhamento da FICAI ao Ministério Público |                      |                                              |                   |  |  |  |  |  |
| En                                            | n:                   |                                              | iiii (            |  |  |  |  |  |
| Ou<br>FICAI encerrada                         |                      |                                              |                   |  |  |  |  |  |
| En                                            | n:                   | 22/04/2018                                   |                   |  |  |  |  |  |
|                                               | otivo:<br>oservação: | Mudança de esco<br>Maioridade<br>Falecimento | ola/cidade/estado |  |  |  |  |  |

Figura 60 - Parte da FICAI com dados do Conselho Tutelar

e. Clique no botão Atualizar.

# 8.8 ALUNO NÃO RETORNOU À ESCOLA

Clique para assistir o vídeo do capítulo.

Quando o aluno não retorna à escola a sua ficha deverá ser encaminhada ao Ministério Público.

Obs.: Há um relatório para listar os alunos sem confirmação de retorno e os que não retornaram.

Antes de encaminhar a FICAI é necessário que pesquise o número da FICAI em questão (Consultando as ficais de um aluno, pág.39).

a. Utilize o menu Conselho Tutelar, submenu FICAI:

| FICA                                               |         | >      | Ŷ                   |            |                    |            |   |
|----------------------------------------------------|---------|--------|---------------------|------------|--------------------|------------|---|
| Administração                                      | Tabelas | Escola | Conselho Tutelar    | CREAS/CRAS | Ministério Público | Relatórios | U |
| FICAI > Conselho Tutelar > <b>Reencaminhamento</b> |         |        | Consulta de Aluno   |            |                    |            |   |
|                                                    |         |        | Consulta de FICAIs  | por Aluno  | Consultar          |            |   |
|                                                    |         |        | FICAI               |            |                    |            |   |
|                                                    |         |        | Reencaminhamente    | o da FICAI |                    |            |   |
|                                                    |         |        | Medidas Tomadas     |            |                    |            |   |
|                                                    |         |        | Consulta FICAIs Rec | ebidas     |                    |            |   |

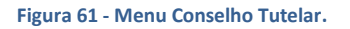

b. Preencher o número e ano da ficha desejada clicar no botão Consultar.

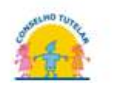

Será apresentada toda ficha. Os itens preenchidos pelo conselho Tutelar encontram-se no item 5 da ficha.

- c. Se houve solicitação de procedimentos ao CREAS/CRAS, informe a data no item 51.
- d. No item 5.3 digite a data de encaminhamento da ficha ao Ministério Público:

| de trabalho<br>e recursos o             | com as crianças, os ad<br>isponibilizados para at | olescentes e suas famílias, constando compromissos<br>ender às necessidades detectadas e desenvolver |
|-----------------------------------------|---------------------------------------------------|----------------------------------------------------------------------------------------------------|
| potencialida                            | des                                               |                                                                                                    |
| em:                                     |                                                   |                                                                                                    |
| Responsáv                               | rel:                                              |                                                                                                    |
| Procedime                               | ntos:                                             |                                                                                                    |
|                                         |                                                   | ^                                                                                                    |
|                                         |                                                   |                                                                                                    |
|                                         |                                                   |                                                                                                    |
|                                         |                                                   |                                                                                                    |
|                                         |                                                   |                                                                                                    |
|                                         |                                                   |                                                                                                    |
|                                         |                                                   |                                                                                                    |
| 5.2. No caso do(a) aluno(a) ret         | ornar à escola:                                   |                                                                                                    |
| Retorno previsto do aluno pel           | ст                                                |                                                                                                    |
| Em:                                     |                                                   | <b>##</b>                                                                                            |
| L                                       |                                                   |                                                                                                    |
| Retorno                                 | r: 🔽                                              |                                                                                                    |
| 5.3. No caso do(a) aluno(a) nã          | o retornar à escola:                              |                                                                                                    |
| Encaminhamento da FICAI ao              | Vinistério Público                                |                                                                                                    |
| Em:                                     |                                                   |                                                                                                    |
| Figura 62 - Parte da FICAI com dados do | Conselho Tutelar.                                 |                                                                                                    |
| e. Clique no botão <b>Atualiz</b>       | ar.                                               |                                                                                                    |

#### 8.9 CONSULTA DE ALUNO

Para verificar os dados de um aluno ou se ele já está cadastrado no sistema FICAI ON-LINE siga os seguintes passos:

a. Entre no menu de sua entidade, no exemplo *Conselho Tutelar*, submenu *Consulta de Aluno.* 

| FICA          |         |        | Ŷ                   |            |                    |
|---------------|---------|--------|---------------------|------------|--------------------|
| Administração | Tabelas | Escola | Conselho Tutelar    | CREAS/CRAS | Ministério Público |
|               |         |        | Consulta de Aluno   |            |                    |
|               |         |        | Consulta de FICAIs  | por Aluno  | -                  |
|               |         |        | FICAI               |            |                    |
|               |         |        | Reencaminhament     | o da FICAI |                    |
|               |         |        | Medidas Tomadas     |            |                    |
|               |         |        | Consulta FICAIs Rec | ebidas     |                    |

Figura 63 - Menu Conselho Tutelar.

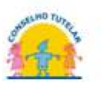

b. Informe parte do nome do aluno ou de seus pais.

|                       | c. Cliqu       | e em <b>Con</b> | sultar:          |                        |                    |
|-----------------------|----------------|-----------------|------------------|------------------------|--------------------|
| FICA                  |                | •               |                  |                        |                    |
| Administração         | Tabelas        | Escola          | Conselho Tutelar | CREAS/CRAS             | Ministério Público |
|                       |                |                 |                  |                        |                    |
| FICAI > Escola > Cons | sulta de Aluno |                 |                  |                        |                    |
| Nome:                 | fula           | no              | ×                | $\langle \Box \rangle$ |                    |
| Nome da               | a mãe:         |                 |                  | N                      |                    |
| Nome do               | o pai:         |                 |                  | Consulta               |                    |

Figura 64 - Tela de Consulta de Aluno.

d. Analise os resultados apresentados na tela, verificando se um dos alunos apresentados é o desejado. Em caso de dúvida, clique no INEP do aluno:

| Administração               | Tabelas        | Escola     | Conselho Tutelar | CREAS/CRAS | Ministério Público | Relatório |
|-----------------------------|----------------|------------|------------------|------------|--------------------|-----------|
|                             |                |            |                  |            |                    |           |
| FICAI > Escola > <b>Con</b> | sulta de Aluno |            |                  |            |                    |           |
| Nome:                       | fulan          | 0          | ×                |            |                    |           |
| Nome da                     | mãe:           |            |                  |            |                    |           |
| Nome do                     | pai:           |            |                  | Consulta   | r.                 |           |
|                             |                | D do aluno |                  | No         | me do aluno        |           |
|                             | 1              | 1326659278 | 35 Fulano        |            |                    |           |
|                             |                |            |                  |            |                    |           |

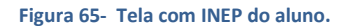

e. Será exibida a tela:

| <b>FICAI</b>                  | •                |           |           |       |         |      |         |       |      |         |    |       |      |
|-------------------------------|------------------|-----------|-----------|-------|---------|------|---------|-------|------|---------|----|-------|------|
| Administração Tabelas         | Escola           |           | o Tutelar |       | AS/CRAS |      |         |       | Rela | atórios |    | Ajuda | Sair |
| FICAI > Escola > <b>Aluno</b> | ld (IN           | EP):      | 11111111  | 1111  |         | Con  | isultar |       |      |         |    |       |      |
|                               | Nome             | 2:        | Fulano    |       |         |      |         |       |      |         |    |       |      |
|                               | Dt. na           | asc.:     | 20/11/201 | D     | Ê       |      |         |       |      |         |    |       |      |
|                               | Nome             | e da mãe: | Mãe do Fu | Ilano |         |      |         |       |      |         |    |       |      |
|                               | Nome             | e do pai: | Pai do Fu | lano  |         |      |         |       |      |         |    |       |      |
|                               | Dados opcionais: |           |           |       |         |      |         |       |      |         |    |       |      |
|                               | Certic           | lão:      | 000000    | 00    | 00      | 0000 | 0       | 00000 | 000  | 0000000 | 00 |       |      |
|                               | NIS:             |           |           |       |         |      |         |       |      |         |    |       |      |
|                               | Bolsa            | Família:  | Não 🗸     |       |         |      |         |       |      |         |    |       |      |

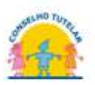

FICAI ON-LINE – Manual do Usuário Figura 66 - Tela com dados cadastrais do aluno.

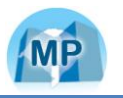

# 9 PROCEDIMENTOS DO MINISTÉRIO PÚBLICO

Clique para assistir o vídeo do capítulo.

#### 9.1 CONSULTANDO AS FICAIS RECEBIDAS DOS CONSELHOS TUTELARES

Para consultar as fichas encaminhadas ao Ministério Público proceda como segue:

#### a. Selecione o menu Ministério Público, submenu Consulta FICAIs Recebidas.

| FICA          |         |        |                  |            | û                            |            |  |
|---------------|---------|--------|------------------|------------|------------------------------|------------|--|
| Administração | Tabelas | Escola | Conselho Tutelar | CREAS/CRAS | Ministério Público           | Relatórios |  |
|               |         |        |                  |            | Consulta de Aluno            |            |  |
|               |         |        |                  |            | Consulta de FICAIs por Aluno |            |  |
|               |         |        |                  |            | FICAI                        |            |  |
|               |         |        |                  |            | Consulta FICAIs Rece         | bidas      |  |
|               |         |        |                  |            | Consulta FICAIs sem          |            |  |
|               |         |        |                  |            | Consulta FICAIs em /         | Andamento  |  |

Figura 67 - Menu Ministério Público.

b. Será apresentada a tela a seguir:

| Administração                 | Tabelas               | Escola        | Conselho Tutela | r CREAS/CR | AS Min |
|-------------------------------|-----------------------|---------------|-----------------|------------|--------|
| Sair<br>FICAl > Ministério Pú | iblico > <b>Consu</b> | lta FICAIs Re | cebidas         |            |        |
| Municípi                      | Município:            |               |                 |            |        |
| Data inic                     | cial:                 | 17/05/2018    | s 🛗 🧲           | 3          |        |
| Data fina                     |                       | 17/05/2018    | s 🛗 🚺           | Consultar  |        |
|                               |                       |               |                 |            |        |

Figura 68- Tela de consulta das FICAIs recebidas.

- No campo *Município*: escolha o município desejado ou selecione *Todos* para mostrar de todos os municípios;
- d. Data inicial e data final: restrinja o período da consulta.
- e. Clique no botão Consultar. Será exibida uma tela com o resultado da consulta:

|            |               |                |            |            | CREAS/CRAS | Ministério Público |            | Utilita |
|------------|---------------|----------------|------------|------------|------------|--------------------|------------|---------|
|            |               |                |            |            |            |                    |            |         |
| linistério | Público > Con | sulta FICAIs R | ecebidas   |            |            |                    |            |         |
| Municí     | pio:          | PORTO ALE      | GRE        | ~          | ]          |                    |            |         |
| Data ir    | icial:        | 01/05/2017     | · 🛗        |            |            |                    |            |         |
| Data fi    | nal:          | 17/05/2018     | 3 🛗        | Consul     | tar        |                    |            |         |
|            |               |                |            |            |            |                    |            |         |
|            | FICAI         | Abertura       | Enc. CT    | Enc. MP    |            | Nome do aluno      | Es         | scola   |
|            | 2106/2017     | 21/03/2017     | 21/03/2017 | 02/05/2017 | XXX XXXXXX | XXXXX              | <u>431</u> | 09128   |
|            | 4104/2017     | 03/04/2017     | 03/04/2017 | 02/05/2017 | XXXXXX XXX | XXXXXXX            | 431        | 07257   |
|            | 52562/2016    | 25/11/2016     | 25/11/2016 | 03/05/2017 | XXXXXXXX X | X XXXXXXXX         | 431        | 05491   |
|            | 5332/2017     | 10/04/2017     | 24/04/2017 | 10/05/2017 | XXX XX XXX | XXXXX XXXX XXXXXX  | 431        | 07257   |

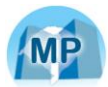

f. Clique no link com o número de uma FICAI e os dados da mesma serão apresentados. Exemplificando, veja a tela exibida da após o clique no link referente à ficha 2106/2017:

| Escola | Conselho T   | utelar        | CREAS/CRAS         | Ministério Público   | Relatórios | Utilitários | Ajuda | Si |  |  |
|--------|--------------|---------------|--------------------|----------------------|------------|-------------|-------|----|--|--|
| Núme   | ero:         | 2106          | / 2017             | Consulta             | r          |             |       |    |  |  |
| 1. Es  | cola:        | EMEF D        | EP MARCIRIO GO     | ULART LOUREIRO       |            |             |       |    |  |  |
| 2. Alı | uno(a)       |               |                    |                      |            |             |       |    |  |  |
| Id     | (INEP):      | 11679         | 6309463 *          | **Tem outras FICAIs* | **         |             |       |    |  |  |
| No     | ime:         | FULAN         | A DA SILVA         |                      |            |             |       |    |  |  |
| Dt.    | . nasc.:     | 01/12/        | /2000              |                      |            |             |       |    |  |  |
| Fili   | ação:        | MÃE DA FULANA |                    |                      |            |             |       |    |  |  |
| En     | dereço:      | RUA A         | , 123              |                      |            |             |       |    |  |  |
| Ba     | irro:        | PARTE         | NON                |                      |            |             |       |    |  |  |
| Mu     | unicípio:    | Porto         | Alegre             |                      |            |             |       |    |  |  |
| Tel    | lefone:      | 98611         | 2458               |                      |            |             |       |    |  |  |
| Re     | ferência:    |               |                    |                      |            |             |       |    |  |  |
| Re     | side com:    | NAMO          | RADO               |                      |            |             |       |    |  |  |
| No     | me e endered | ço de out     | ras referências (j | oarentes e vizinhos) |            |             |       |    |  |  |
|        |              |               |                    |                      |            |             | Ç     |    |  |  |

Figura 70 - Parte da tela com a FICAI

#### 9.2 REGISTROS INICIAIS

Para fazer os apontamentos na FICAI recebida pela Promotoria de Justiça siga os passos descritos a seguir.

a. Acesse a FICAI a partir da *Consulta FICAIs recebidas*, ou através do menu *Ministério Público*, submenu *FICAI*, como ilustrado na figura abaixo:

# FICAI ON-LINE - Manual do Usuário FICAI ON-LINE - Manual do Usuário FICAI ON LINE Administração Tabelas Escola Conselho Tutelar CREAS/CRAS Ministério Público Relatórios Utilitári Sair FICAI ON LINE Sair FICAI ON LINE Bem-vindo ao sistema I Recomendo que seja frequenta a relação das pessoas autorizada Aran isto, consulte, no ma asua escola, secretaria co Consulta FICAIs sem PA Consulta FICAIs sem PA Consulta FICAIs sem PA Consulta FICAIs sem PA Consulta FICAIs sem PA Consulta FICAIs sem PA Consulta FICAIs sem PA

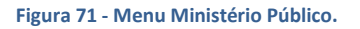

b. Na tela a seguir, informe a número e o ano da FICAI e clique em *Consultar*.

| FICA                                  |                              | >        |                  |            |                    |        |
|---------------------------------------|------------------------------|----------|------------------|------------|--------------------|--------|
| Administração                         | Tabelas                      | Escola   | Conselho Tutelar | CREAS/CRAS | Ministério Público | Relató |
| Sair<br>FICAI > Ministério Pú<br>Núme | iblico > <b>FICAI</b><br>ro: | <b>U</b> | <b>U</b>         | Consultar  | <b>~</b>           |        |

Figura 72 Consulta de FICAI.

- c. Informe nos itens 6 e 6.1:
  - No campo **Promotor responsável** digite o nome do Promotor que atuará no procedimento da FICAI,
  - Em Promotoria de Justiça, preencha o nome completo da Promotoria,
  - A partir das alterações no fluxo de trabalho das promotorias definidas pelo Provimento nº 47/2016 o campo Nº do recebimento diverso (RD) passa a ser mantido em branco,
  - Informe o Número do PA anual através do qual esta FICAI será acompanhada em № do procedimento administrativo (PA);
  - Clique no botão *Atualizar*.

Conforme ilustrado a seguir:

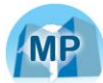

| 6. No Ministério P | úblico:                                                                                                    |            |
|--------------------|----------------------------------------------------------------------------------------------------|------------|
| Promotor:          |                                                                                                    | $\Diamond$ |
| Promotoria:        |                                                                                                    |            |
| 6.1. Atuação do M  | inistério Público:                                                                                                    |            |
| Nº RD:             |                                                                                                    | $\Diamond$ |
| Nº PA:             |                                                                                                    |            |
| Obs                | : Para consulta aos procedimentos do MP, copie o número do PA ou RD,<br>clique no link <u>http://www.mp.rs.gov.br/siac/consultaexterna</u><br>cole o número copiado no campo Número/Identificação, digite os caracteres informados<br>e clique no botão Pesquisar |            |
| Fechamento da Fi   | CAI                                                                                                    |            |
|                    |                                                                                                    |            |

Figura 73 - Tela da FICAI com campos a serem preenchidos pelo Ministério Público.

# 9.3 FINALIZAÇÃO DA FICAI

a. Selecione o menu Ministério Público, submenu FICAI, como representado abaixo:

| FICA          |   |                                    |                                 | 仑                    |           | Min<br>Estad |
|---------------|---|------------------------------------|---------------------------------|----------------------|-----------|--------------|
| Administração |   |                                    | CREAS/CRAS                      | Ministério Público   |           |              |
|               |   |                                    |                                 |                      |           |              |
|               |   |                                    | FICAI ON LINE                   | Consulta de FICAIs p |           |              |
|               |   | Bem-vind                           | lo ao sistema I                 | FICAI                |           |              |
|               | a | Recomendo que<br>relação das pesso | seja frequent<br>bas autorizada |                      |           |              |
|               |   | Para isto.                         | onsulte, no m                   |                      |           |              |
|               |   | a sua escol                        | a, secretaria, c                | Consulta FICAIs em A | Andamento |              |

Figura 74 - Menu Ministério Público.

b. Na tela exibida informe a número da FICAI e clique em *Consultar* para buscar a ficha de interesse.

| FICA                                   |                      | >    |        |            |                    |        |
|----------------------------------------|----------------------|------|--------|------------|--------------------|--------|
| Administração                          |                      |      |        | CREAS/CRAS | Ministério Público | Relató |
| Sair<br>FICAI > Ministério Pú<br>Númei | blico > FICAI<br>ro: | 4323 | / 2018 | Consultar  |                    |        |

#### Figura 75 - Consulta de FICAI.

c. No item 6.1, informe:

Selecione o motivo de fechamento da FICAI dentre as opções:

| Motivos de fechamento |  |
|-----------------------|--|
| Retorno à escola      |  |

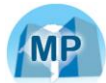

| Maioridade                      |
|---------------------------------|
| Mudança de escola/cidade/estado |
| Falecimento                     |
| Arquivamento                    |
| Ajuizamento de ação             |
| Outros                          |

- d. Preencha e data de finalização no campo data no formato dd/mm/aaaa.
- e. Informe os procedimentos adotados na promotoria e os resultados obtidos de forma a serem consultados pelas escolas e conselho tutelar no campo **Procedimentos adotados pela promotoria**.
- f. Clique no botão *Atualizar* para gravar as alterações.

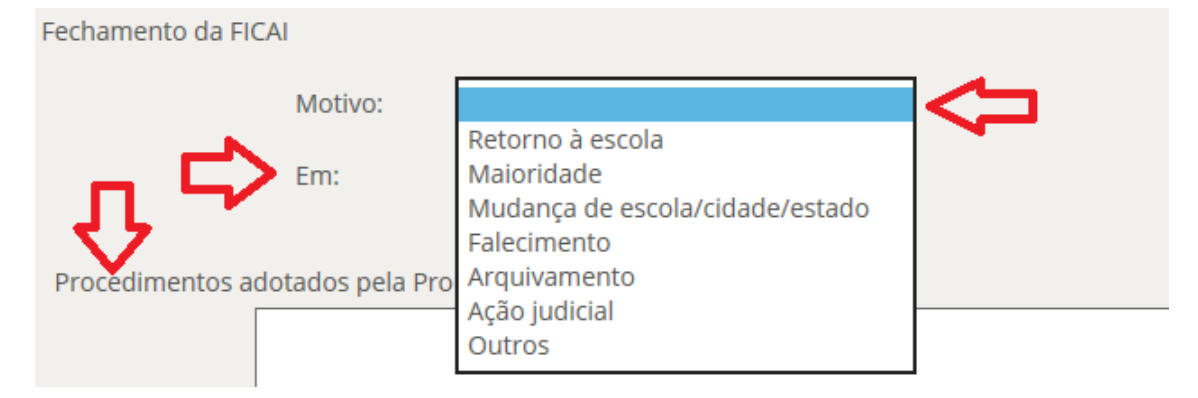

Figura 76 - Informações de finalização da FICAI.

### 9.4 CONSULTA DE ALUNO

Para verificar se o aluno já está cadastrado no sistema FICAI ON-LINE siga os seguintes passos:

a. Entre no menu de sua entidade, submenu Consulta de Aluno.

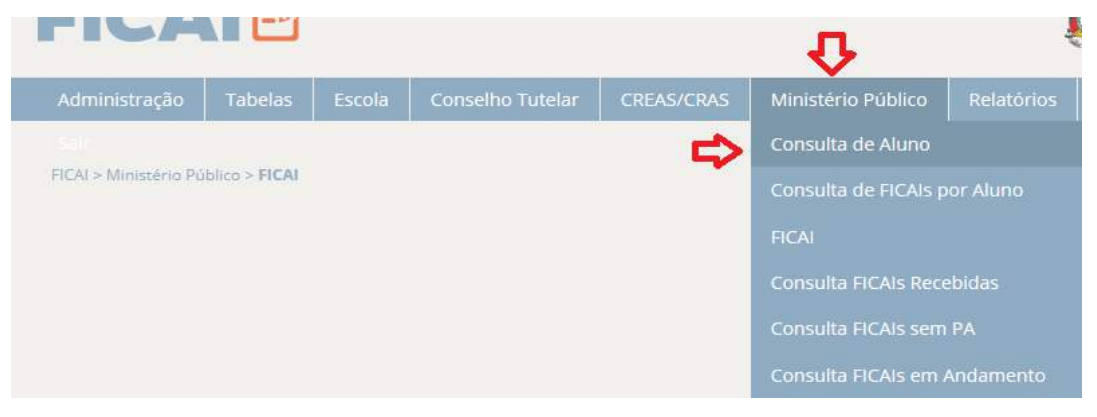

Figura 80 - Menu Ministério Público.

- b. Informe parte do nome do aluno ou de seus pais.
- c. Clique em *Consultar*:

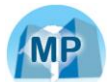

| Administração           | Tabelas         | Escola | Conselho Tutelar | CREAS/CRAS | 5 Ministério Pú    |
|-------------------------|-----------------|--------|------------------|------------|--------------------|
|                         |                 |        |                  |            |                    |
| FICAI > Escola > Con    | sulta de Alunc  | 0      |                  |            |                    |
| Nom                     | e: f            | fulano |                  | × 🗘 -      | _                  |
| Nom                     | e da mãe:       |        |                  |            | $\mathbf{\hat{v}}$ |
| Nom                     | e do pai:       |        |                  | Co         | onsultar           |
| Figura 81 - Tela de Con | sulta de Aluno. |        |                  |            |                    |

d. Analise os resultados apresentados na tela, verificando se um dos alunos apresentados é o desejado. Em caso de dúvida, clique no INEP do aluno:

| Administração               | Tabelas       | Escola          | Conselho | Tutelar | CREAS    | 5/CRAS | Ministé | rio Público |
|-----------------------------|---------------|-----------------|----------|---------|----------|--------|---------|-------------|
|                             |               |                 |          |         |          |        |         |             |
| FICAI > Escola > <b>Con</b> | sulta de Alun | 0               |          |         |          |        |         |             |
| Nome                        | e: f          | ulano           |          |         |          |        |         |             |
| Nome                        | da mãe:       |                 |          |         |          |        |         |             |
| Nome                        | do pai:       |                 |          |         |          | Consu  | ltar    |             |
|                             |               | ID do al        | uno      |         |          |        | Nome do | aluno       |
|                             |               | <u>11326659</u> | 2785     | Fulano  |          |        |         |             |
|                             |               | 11657517        | 9699     | Fulano  | da Silva | L      |         |             |
|                             |               | - <b>1</b>      |          |         |          |        |         |             |

Figura 82 - Tela com INEP do aluno.

e. Será exibida a tela:

| FICA                         |         | •      |            |           |        |        |      |         |       |     |         |    |       |      |
|------------------------------|---------|--------|------------|-----------|--------|--------|------|---------|-------|-----|---------|----|-------|------|
| Administração                | Tabelas |        | Conselh    | o Tutelar | CRE    | AS/CRA | s I  |         |       | Rel | atórios |    | Ajuda | Sair |
| FICAI > Escola > <b>Alur</b> | 10      | Id (II | NEP):      | 11111111  | 1111   |        | Со   | nsultar |       |     |         |    |       |      |
|                              |         | Non    | ne:        | Fulano    |        |        |      |         |       |     |         |    |       |      |
|                              |         | Dt. r  | nasc.:     | 20/11/201 | 0      |        | ]    |         |       |     |         |    |       |      |
|                              |         | Non    | ne da mãe: | Mãe do Fu | ulano  |        |      |         |       |     |         |    |       |      |
|                              |         | Non    | ne do pai: | Pai do Fu | lano   |        |      |         |       |     |         |    |       |      |
|                              |         |        |            | Dados opc | ionais | :      |      |         |       |     |         |    |       |      |
|                              |         | Cert   | idão:      | 000000    | 00     | 00     | 0000 | 0       | 00000 | 000 | 0000000 | 00 |       |      |
|                              |         | NIS:   |            |           |        |        |      |         |       |     |         |    |       |      |
|                              |         | Bols   | a Família: | Não 🗸     |        |        |      |         |       |     |         |    |       |      |

Figura 83 - Tela com dados cadastrais do aluno.

9.5 CONSULTA DAS FICAIS DE UM ALUNO

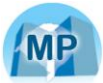

Para consultar as FICAIS de um determinado aluno, proceda como descrito a seguir:

a. Selecione o menu da entidade, submenu Consulta de FICAIs por Aluno:

| FICA                        |                | •      |                  |            | $\hat{\Omega}$       | Ú          | Mi<br>Esta |
|-----------------------------|----------------|--------|------------------|------------|----------------------|------------|------------|
| Administração               | Tabelas        | Escola | Conselho Tutelar | CREAS/CRAS | Ministério Público   | Relatórios | Utilitái   |
|                             |                |        |                  |            | Consulta de Aluno    |            |            |
| FICAI > Escola > <b>Con</b> | sulta de Aluno |        |                  |            | Consulta de FICAIs p | or Aluno   |            |
|                             |                |        |                  |            | FICAI                |            |            |
|                             |                |        |                  |            | Consulta FICAIs Rece |            |            |
|                             |                |        |                  |            | Consulta FICAIs sem  |            |            |
|                             |                |        |                  |            | Consulta FICAIs em / | Andamento  |            |

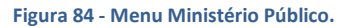

- Administração
   Tabelas
   Escola
   Conselho Tutelar
   CREAS/CRAS
   Ministério Público
   Relatórios

   Sair
   FICAI > Escola > Consulta de FICAIs por Aluno
   Nome:
   fulano
   Consultar
   Consultar
- b. Informe parte do nome do aluno e clique em Consultar:

```
Figura 85 - Tela consulta aluno.
```

c. O sistema listará, em ordem alfabética, todos os alunos com esta parte de nome e todas as fichas que eles têm:

| ração      | Tabela      | s Escola        | Conselho Tutelar | CREAS/CRAS | Ministé | ério Público | Relatórios  | Utilitários |
|------------|-------------|-----------------|------------------|------------|---------|--------------|-------------|-------------|
|            |             |                 |                  |            |         |              |             |             |
| ola > Cons | sulta de Fl | CAIs por Aluno  |                  |            |         |              |             |             |
| Nome       | :           | Fulano          |                  | Consu      | lltar   |              |             |             |
|            | FIGAL       | Recels          | Norma d          |            |         |              | <b>6</b> 14 | <b>7</b> -  |
|            | FICAI       | Escola          | Nome a           | o aluno    | AD      | bertura      | Situaç      | ao          |
| 1406       | 58/2013     | <u>43057187</u> | Fulano           |            | 22/     | 10/2013      | Retorno con | nfirmado    |
|            |             | 1               |                  |            |         |              |             |             |
|            |             |                 |                  |            |         |              |             |             |

Figura 86 - Tela com dados do aluno.

d. Posicionando o mouse sobre o link com o código da escola, aparece o nome da mesma. Se a entidade tiver permissão de acesso à FICAI aparece um link, como no exemplo, senão aparece apenas texto. Ao clicar no link é feita a consulta detalhada da FICAI.

# **10 RELATÓRIOS DISPONÍVEIS**

O sistema apresenta relatórios de consulta, de totalizações e estatísticos. Há um relatório com a emissão da FICAI, um relatório apresentando o número de FICAIs que estão paradas a um determinado número de dias, um relatório para listar os alunos sem confirmação de retorno e os que não retornaram, um relatório, chamado Anexo I, com totais de uma escola específico para o Conselho de Educação, e uma série de relatórios com totais e estatísticas. Os elementos disponíveis para consulta e agrupamento para estes relatórios são:

- Escola:
- CRE,
- Secretaria Municipal,
- Conselho Tutelar e
- Ministério Público.

Todos estes relatórios levam em conta a data de abertura da FICAI para definição do período, exceto os do Conselho Tutelar, os quais mostram apenas as fichas encaminhadas ao CT e utilizam a data de encaminhamento para verificar o período.

Segue planilha com os principais relatórios disponibilizados pelo sistema, e após o passo-apasso para a visualização dos relatórios de maior utilização.

| ESCOLA |                                  |                                                    |                                                                             |
|--------|----------------------------------|----------------------------------------------------|-----------------------------------------------------------------------------|
|        | Relação de FICAIs                | Informa escola, data<br>inicial e final            | Mostra a totalidade de<br>FICAIs abertas pela escola<br>no período          |
|        | Totais de<br>Lançamentos         | Informa escola, data<br>inicial e final            | Mostra a totalidade de<br>FICAIs abertas pela escola<br>no período          |
|        | Posição dos<br>Processos         | Informa escola e data                              | Mostra a situação das<br>FICAIs abertas pela escola<br>até a data informada |
|        | FICAIs por<br>motivos das faltas | Informa escola, data<br>inicial e final            | Mostra a totalidade de<br>FICAIs abertas pela escola<br>por cada motivo     |
|        | FICAIs por idade                 | Informa escola, data<br>inicial e final            | Mostra a totalidade de<br>FICAIs abertas pela escola<br>por idade           |
|        | FICAIs por série                 | Informa escola, data<br>inicial e final            | Mostra a totalidade de<br>FICAIs abertas pela escola<br>para cada série     |
|        | FICAIs por turno                 | Informa escola, data<br>inicial e final            | Mostra a totalidade de<br>FICAIs abertas pela escola<br>para cada turno     |
|        | FICAIs por mês de<br>abertura    | Informa a escola e o<br>ano                        | Mostra o número de FICAIs<br>abertas em cada mês                            |
| CRE    |                                  |                                                    |                                                                             |
|        | Totais de<br>Lançamentos         | Informa CRE (ou<br>todas), data inicial e<br>final | Mostra a totalidade de<br>lançamentos por cada<br>escola da CRE no período  |

|                      | Posição dos<br>Processos         | Informa CRE (ou todas)<br>e data                   | Mostra a totalidade das<br>FICAIs abertas por cada<br>escola da CRE até a data<br>informada                                  |
|----------------------|----------------------------------|----------------------------------------------------|----------------------------------------------------------------------------------------------------|
|                      | FICAIs por<br>motivos das faltas | Informa CRE (ou<br>todas), data inicial e<br>final | Mostra a totalidade de<br>FICAIs abertas por cada<br>escola da CRE por motivo                                                |
|                      | FICAIs por idade                 | Informa CRE (ou<br>todas), data inicial e<br>final | Mostra a totalidade de<br>FICAIs abertas por cada<br>escola da CRE por idade                                                 |
|                      | FICAIs por série                 | Informa CRE (ou<br>todas), data inicial e<br>final | Mostra a totalidade de<br>FICAIs abertas por cada<br>escola da CRE por série                                                 |
|                      | FICAIs por turno                 | Informa CRE (ou<br>todas), data inicial e<br>final | Mostra a totalidade de<br>FICAIs abertas por cada<br>escola da CRE por turno                                                 |
|                      | FICAIs por mês de abertura       | Informa a CRE e o ano                              | Mostra o número de FICAIs<br>abertas em cada mês                                                                             |
| SECRETARIA MUNICIPAL |                                  |                                                    |                                                                                                    |
|                      | Totais de<br>Lançamentos         | Informa SME (ou<br>todas), data inicial e<br>final | Mostra a totalidade de<br>FICAIs abertas por cada<br>escola da SME no período                                                |
|                      | Posição dos<br>Processos         | Informa SME (ou<br>todas) e data                   | Mostra a situação das<br>FICAIs abertas por cada<br>escola da SME até a data<br>informada                                    |
|                      | FICAIs por<br>motivos das faltas | Informa SME (ou<br>todas), data inicial e<br>final | Mostra a totalidade de<br>FICAIs abertas por cada<br>escola da SME para cada<br>motivo                                       |
|                      | FICAIs por idade                 | Informa SME (ou<br>todas), data inicial e<br>final | Mostra a totalidade de<br>FICAIs abertas por cada<br>escola da SME por idade                                                 |
|                      | FICAIs por série                 | Informa SME (ou<br>todas), data inicial e<br>final | Mostra a totalidade de<br>FICAIs abertas por cada<br>escola da SME para cada<br>série                                        |
|                      | FICAIs por turno                 | Informa SME (ou<br>todas), data inicial e<br>final | Mostra a totalidade de<br>FICAIs abertas por cada<br>escola da SME para cada<br>turno                                        |
|                      | FICAIs por mês de<br>abertura    | Informa a SME e o ano                              | Mostra o número de FICAls<br>abertas em cada mês                                                                             |
| CONSELHO TUTELAR     |                                  |                                                    |                                                                                                    |
|                      | Relação de FICAIs                | Informa município, CT,<br>data inicial e final     | Mostra a totalidade de<br>FICAIs encaminhadas a<br>microrregião do CT com<br>lançamentos no período,<br>agrupadas por escola |
|                      | Totais de<br>Lançamentos         | Informa Município, CT,<br>data inicial e final     | Mostra a totalidade de<br>FICAIs encaminhadas a<br>microrregião do CT no<br>período, agrupadas por<br>escola                 |

|                    | Posição dos<br>Processos           | Informa município, CT<br>e data                          | Mostra a totalidade das<br>FICAIs encaminhadas a<br>microrregião do CT na data<br>informada, agrupados por<br>escola |
|--------------------|------------------------------------|----------------------------------------------------------|----------------------------------------------------------------------------------------------------|
|                    | FICAIs por<br>motivos das faltas   | Informa município, CT,<br>data inicial e final           | Mostra a totalidade de<br>FICAIs encaminhadas a<br>microrregião do CT para<br>cada motivo, agrupadas por<br>escola   |
|                    | FICAIs por idade                   | Informa município, CT,<br>data inicial e final           | Mostra a totalidade de<br>FICAIs encaminhadas a<br>microrregião do CT por<br>idade, agrupadas por escola             |
|                    | FICAIs por série                   | Informa município, CT,<br>data inicial e final           | Mostra a totalidade de<br>FICAIs encaminhadas a<br>microrregião do CT por<br>série, agrupadas por escola             |
|                    | FICAIs por turno                   | Informa município, CT,<br>data inicial e final           | Mostra a totalidade de<br>FICAIs encaminhadas a<br>microrregião do CT por<br>turno, agrupadas por escola             |
|                    | FICAIs por<br>medidas<br>aplicadas | Informa município, CT,<br>data inicial e final           | Mostra a totalidade de<br>FICAIs encaminhadas a<br>microrregião do CT por<br>medida aplicada                         |
|                    | FICAIs por mês de<br>abertura      | Informa município e<br>microrregião                      | Mostra o número de FICAIs<br>abertas em cada mês                                                                     |
| MINISTÉRIO PÙBLICO |                                    |                                                          |                                                                                                    |
|                    | Totais de<br>Lançamentos           | Informa Município (ou<br>todos), data inicial e<br>final | Mostra a totalidade de<br>FICAIs abertas por cada<br>escola do município no<br>período                               |
|                    | Posição dos<br>Processos           | Informa município (ou<br>todas) e data                   | Mostra a totalidade de<br>FICAIs abertas por cada<br>escola do município até a<br>data informada                     |
|                    | FICAIs por<br>motivos das faltas   | Informa município (ou<br>todos), data inicial e<br>final | Mostra a totalidade de<br>FICAIs abertas por cada<br>escola do município por<br>motivo                               |
|                    | FICAIs por idade                   | Informa município (ou<br>todos), data inicial e<br>final | Mostra a totalidade de<br>FICAIs abertas por cada<br>escola do município por<br>idade                                |
|                    | FICAIs por série                   | Informa município (ou<br>todos), data inicial e<br>final | Mostra a totalidade de<br>FICAIs abertas por cada<br>escola do município por<br>série                                |
|                    | FICAIs por turno                   | Informa município (ou<br>todos), data inicial e<br>final | Mostra a totalidade de<br>FICAIs abertas por cada<br>escola do município para<br>cada turno                          |
|                    | FICAIs por<br>medidas              | Informa município (ou<br>todos), data inicial e          | Mostra a totalidade de<br>FICAIs abertas pelas escola                                                                |

|                      | aplicadas                     | final                                   | do município por medida<br>aplicada              |  |  |
|----------------------|-------------------------------|-----------------------------------------|--------------------------------------------------|--|--|
|                      | FICAIs por mês de<br>abertura | Informa o município e<br>o ano          | Mostra o número de FICAIs<br>abertas em cada mês |  |  |
| Conselho de Educação |                               |                                         |                                                  |  |  |
|                      | Anexo I                       | Informa escola, data<br>inicial e final | Totais da escola                                 |  |  |

# 10.1 IMPRESSÃO DA FICAI

a. Selecione o menu *Relatórios*, submenu *Emissão da FICAI*:

| Tabelas | Escola | Conselho Tutelar | CREAS/CRAS | Ministério Público | Relatórios    | Utilitários   | Ajuda | Sair |
|---------|--------|------------------|------------|--------------------|---------------|---------------|-------|------|
|         |        |                  |            |                    | Emissão da l  | FICAI         |       | 4    |
|         |        |                  |            |                    | Relação de F  | ICAIs Paradas | n)    |      |
|         |        |                  |            |                    | Escola 🕨      |               |       |      |
|         |        |                  |            |                    | CRE►          |               |       |      |
|         |        |                  |            |                    | Secretaria M  | lunicipal 🕨   |       |      |
|         |        |                  |            |                    | Conselho Tu   | telar►        |       |      |
|         |        |                  |            |                    | Ministério Pi | úblico 🕨      |       |      |
|         |        |                  |            |                    | Conselho de   | Educação 🕨    |       |      |

Figura 87 - Menu Relatórios

#### b. Informe número e ano da FICAI e clique em

| -     |        |
|-------|--------|
| Consu | iltar. |

| ão      | Tabelas        | Escola | Conselho Tu | telar | CREAS/C | RAS  | Ministério Público | Relatórios | Utili |
|---------|----------------|--------|-------------|-------|---------|------|--------------------|------------|-------|
| ios > E | imissão da FIC | AI     |             |       |         |      |                    |            |       |
|         |                | Núm    | iero:       | 123   | 1       | 2018 |                    |            |       |
|         |                |        |             | Û     | ` ₽     |      | Consultar          | Limpar     |       |

Figura 88 - Tela de consulta de FICAI.

c. O sistema mostrará a FICAI no formato para impressão. Desejando a impressão física, clique no ícone da impressora como mostrado na figura (dependendo das configurações o local do ícone pode variar).

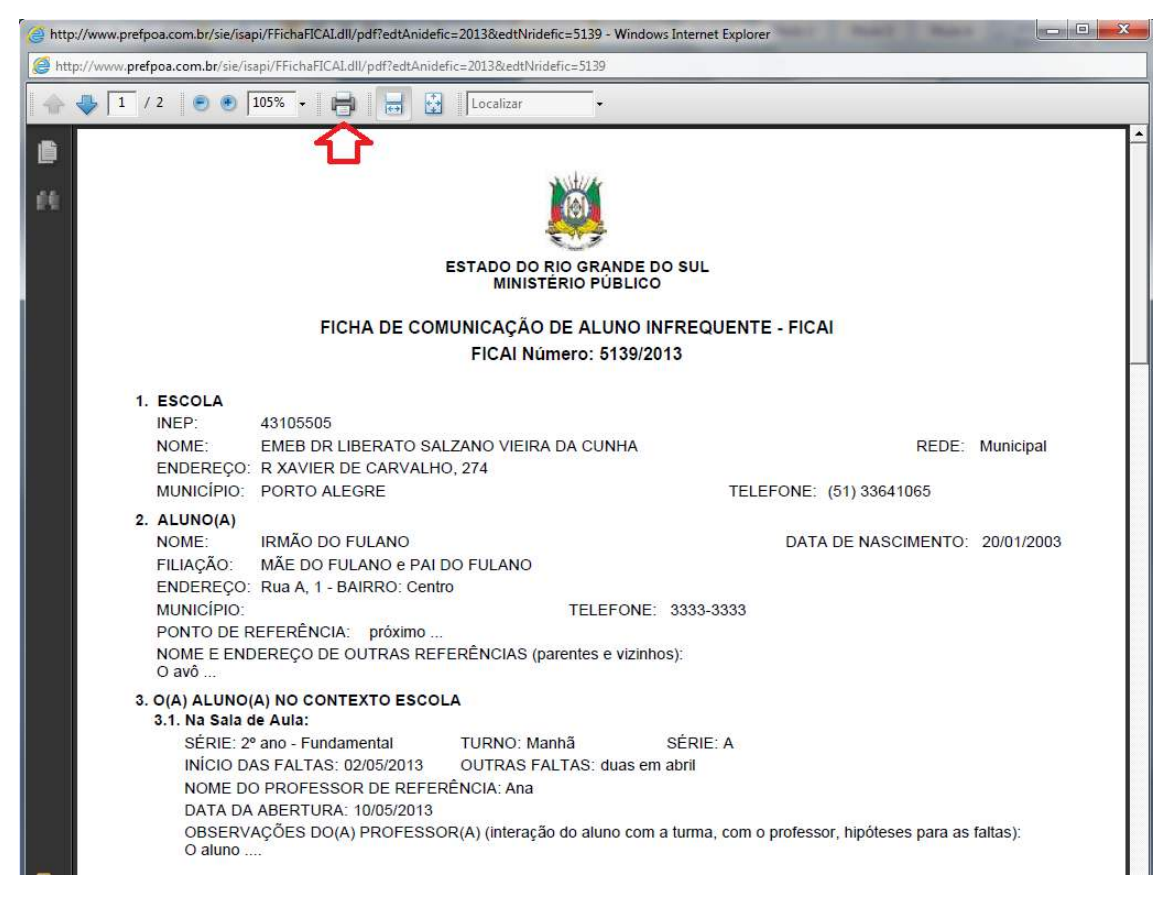

Figura 89 - Tela com FICAI em formato PDF.

# 10.2 RELAÇÃO DAS FICAIS PARADAS

Esta opção de relatório permite listar as FICAIs que estão sem movimentação por uma quantidade de dias informada.

a. Selecione o menu *Relatórios*, submenu *Relação de FICAIs Paradas*:

| Escola | Conselho Tutelar | CREAS/CRAS | Ministério Público | Relatórios         | Utilitários   | Ajuda | Sa |
|--------|------------------|------------|--------------------|--------------------|---------------|-------|----|
|        |                  |            |                    | Emissão da l       | FICAI         |       |    |
|        |                  |            |                    | Relação de F       | ICAIs Paradas | 6     |    |
|        |                  |            |                    | Escola 🕨           |               |       |    |
|        |                  |            |                    | CRE 🕨              |               |       |    |
|        |                  |            |                    | Secretaria M       | lunicipal 🕨   |       |    |
|        |                  |            |                    | Conselho Tutelar • |               |       |    |
|        |                  |            |                    | Ministério P       | úblico 🕨      |       |    |
|        |                  |            |                    | Conselho de        | Educação 🕨    |       |    |

Figura 90 - Menu Relatórios

b. Informe a data desejada, o número de dias a ser considerado para definir que a FICAI está "parada" e as escolas e município a serem consultados:

| Data:                        | 21/05/2018   |   |  |
|------------------------------|--------------|---|--|
| Qt. dias:                    | 30           |   |  |
| Selecionar escolas:          |              |   |  |
| estaduais                    |              | ~ |  |
| ou muni <mark>c</mark> ipais |              | ~ |  |
| ou todas                     | PORTO ALEGRE | ~ |  |
|                              |              |   |  |

#### Figura 91 - Tela de especificação do relatório

c. Veja o resultado da consulta:

| ESTADO DO RIO GRANDE DO<br>MINISTÉRIO PÚBLICO<br>FICAI ON LINE - Relação de | SUL<br>FICAIs Parada | s          |               |          |       |          | Página 1 de 32 |
|-----------------------------------------------------------------------------|----------------------|------------|---------------|----------|-------|----------|----------------|
| Data: 21/05/2018<br>FICAIs paradas há 30 dias<br>PORTO ALEGRE               |                      |            |               |          |       |          |                |
| Município<br>Escola                                                         |                      |            |               |          |       |          |                |
| FICAI                                                                       | Abertura             | Ao CT      | Ret. Previsto | Retornou | Ao MP | Qt. dias |                |
| PORTO ALEGRE                                                                |                      |            |               |          |       |          |                |
| CE CEL AFONSO EMILIO MASS                                                   | от                   |            |               |          |       |          |                |
| 7793/2018                                                                   | 10/04/2018           | 12/04/2018 |               |          |       | 39       | dias no CT (8) |
| 54/2018                                                                     | 02/01/2018           | 02/01/2018 | 29/01/2018    |          |       | 112      | dias na escola |
| 55/2018                                                                     | 02/01/2018           | 02/01/2018 |               |          |       | 139      | dias no CT (5) |
| 29/2018                                                                     | 02/01/2018           | 02/01/2018 |               |          |       | 139      | dias no CT (4) |
| 493/2018                                                                    | 15/01/2018           | 101010010  |               |          |       | 126      | dias na escola |
| 520/2018                                                                    | 16/01/2018           | 16/01/2018 |               |          |       | 125      | dias no CT (5) |
| CE ENG ILDO MENEGHETTI                                                      |                      |            |               |          |       |          |                |
| 584/2018                                                                    | 22/01/2018           | 22/01/2018 |               |          |       | 119      | dias no CT (6) |
| 6869/2018                                                                   | 05/04/2018           | 05/04/2018 |               |          |       | 46       | dias no CT (7) |
| 6793/2018                                                                   | 05/04/2018           | 05/04/2018 |               |          |       | 46       | dias no CT (7) |
| CE PADRE RAMBO                                                              |                      |            |               |          |       |          |                |
| 3180/2018                                                                   | 15/03/2018           |            |               |          |       | 67       | dias na escola |

Figura 92 - Relatório parcial de FICAIs Paradas

# 10.3 RELAÇÃO DAS FICAIS DE UMA ESCOLA

|            |                    | ₽.                 |               |       |                               | Estado do Hio Grande | 00 501 |  |
|------------|--------------------|--------------------|---------------|-------|-------------------------------|----------------------|--------|--|
| CREAS/CRAS | Ministério Público | Relatórios         | Utilitários   | Ajuda | Sair                          |                      |        |  |
|            |                    | Emissão da F       | ICAI          |       |                               |                      |        |  |
| Ē          |                    | Relação de F       | ICAIs Paradas |       |                               |                      |        |  |
|            | ₽                  | Escola 🕨           |               |       | Relação                       | de FICAIs            | 4      |  |
|            |                    | CRE►               |               |       |                               | de Lançamentos       |        |  |
|            | $\checkmark$       | Secretaria M       | unicipal 🕨    |       | Posição                       | o dos Processos      |        |  |
|            | ~                  | Conselho Tutelar 🕨 |               |       | FICAIs por Motivos das Faltas |                      |        |  |
| RE         | ~                  | Ministério Pu      |               |       | FICAIs p                      |                      |        |  |
|            |                    | Conselho de        | Educação 🕨    |       | FICAIs p                      |                      |        |  |

#### Selecione o menu Relatórios, submenu Escola ou Conselho Tutelar, item Relação de FICAIs:

#### Figura 93- Menu Relatórios.

Informe o nome da escola ou município e conselho tutelar, data inicial e data final e clique em **Consultar:** 

| Tabelas                 | Escola       | Cons | elho Tutelar | CREAS/CR   | RAS Mi    | nistério Público | Relatórios | Utilitários | Ajuda |
|-------------------------|--------------|------|--------------|------------|-----------|------------------|------------|-------------|-------|
| Escola > <b>Relaç</b> ã | ão de FICAIs |      |              |            |           |                  |            |             |       |
| E                       | scola:       |      | EMEB DR LIB  | ERATO SALZ | ANO VIEIR | A DA CUNHA 🗸     | A Dro      | onchor      |       |
| C                       | ata inicial: |      | 21/05/2018   | Ê          |           |                  |            | dados       |       |
| C                       | ata final:   |      | 21/05/2018   | Ê          | Ŷ         |                  |            | uuuoo       |       |
|                         |              |      |              | C          | Consultar | Lim              | ipar       |             |       |

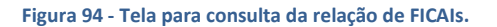

O sistema listará, em ordem de data de abertura, todas as FICAIs da entidade que tiveram qualquer movimentação no período:

| ESTADO DO RIO GRANDE DO SUL                                                                                 |          |            |         |            |            |          |         | P       | ágina 1 de 1 |
|----------------------------------------------------------------------------------------------------|----------|------------|---------|------------|------------|----------|---------|---------|--------------|
| FICAI ON LINE - Relação de FICAIs                                                                           |          |            |         |            |            |          |         |         |              |
| Escola: 43105505 - EMEB DR LIBERATO SALZANO VIEIRA<br>Movimentações no período de 01/05/2018 até 21/05/2018 | DA CUNHA | i.         |         |            |            |          |         |         |              |
| Abertura                                                                                                    |          | Na es      | cola    |            | N          | o CT     |         | Nc      | • MP         |
| FICAI Nome do Aluno                                                                                         | Turma    | Retorno    | Fechada | Enc. CT    | Ret. Prev. | Retornou | Fechada | Enc. MP | Fechada      |
| 06/04/2018                                                                                                  |          |            |         |            |            |          |         |         |              |
| 6953/2018 Xxxx Xxxxxx                                                                                       | c14      |            |         | 10/05/2018 |            |          |         |         |              |
| 06/04/2018                                                                                                  |          |            |         |            |            |          |         |         |              |
| 6954/2018 XXXX XXXXXX                                                                                       | c14      |            |         | 10/05/2018 |            |          |         |         |              |
| 06/04/2018                                                                                                  |          |            |         |            |            |          |         |         |              |
| 6956/2018 XXXX XXXXXX                                                                                       | C14      |            |         | 10/05/2018 |            |          |         |         |              |
| 06/04/2018                                                                                                  |          |            |         |            |            |          |         |         |              |
| 6959/2018 XXXX XXXXXX                                                                                       | c14      |            |         | 10/05/2018 |            |          |         |         |              |
| 10/05/2018                                                                                                  |          |            |         |            |            |          |         |         |              |
| 14657/2018 Xxxx Xxxxxx                                                                                      | c12      |            |         | 15/05/2018 |            |          |         |         |              |
| 10/05/2018                                                                                                  |          |            |         |            |            |          |         |         |              |
| 14664/2018 XXXX XXXXXXX                                                                                     | B33      |            |         | 10/05/2018 |            |          |         |         |              |
| 10/05/2018                                                                                                  |          |            |         |            |            |          |         |         |              |
| 14669/2018 XXXX XXXXXX                                                                                      | c13      | 14/05/2018 |         |            |            |          |         |         |              |
| 16/05/2018                                                                                                  |          |            |         |            |            |          |         |         |              |
| 16344/2018 XXXX XXXXXX                                                                                      | b21      |            |         | 16/05/2018 |            |          |         |         |              |
| 17/05/2018                                                                                                  |          |            |         |            |            |          |         |         |              |
| 16587/2018 Xxxx Xxxxxx                                                                                      | b21      |            |         | 17/05/2018 |            |          |         |         |              |
| Total de EICAIs: 9                                                                                          |          |            |         |            |            |          |         |         |              |

Figura 95 - Relatório com relação de FICAIs.

# 10.4 SITUAÇÃO DAS FICAIS: TOTAIS DE LANÇAMENTOS NUM PERÍODO

#### Clique para assistir o vídeo do capítulo.

Este item aplica-se a todas entidades integrantes do menu. Vamos exemplificar para uma escola.

a. Selecione o menu Relatórios, submenu da entidade, no exemplo *Escola*, item *Totais de Lançamentos:* 

|            |                    | Ŷ            |               |       |         | Estado do Rio Gran     | de do Sul |
|------------|--------------------|--------------|---------------|-------|---------|------------------------|-----------|
| CREAS/CRAS | Ministério Público | Relatórios   | Utilitários   | Ajuda | Sair    |                        |           |
|            |                    | Emissão da l | FICAI         |       |         |                        |           |
|            |                    | Relação de F | ICAIs Paradas |       |         |                        |           |
|            |                    | Escola 🕨     |               |       | Relação |                        |           |
|            |                    | CRE►         |               |       | Totais  | de Lançamentos         | <b></b>   |
|            |                    | Secretaria M | lunicipal►    |       | Posição | o dos Processos        |           |
|            |                    | Conselho Tu  | telar 🕨       |       | FICAIS  | por Motivos das Faltas |           |

Figura 96 - Menu Relatórios – Totais de Lançamentos.

b. Informe *o código* da entidade, no exemplo uma escola, *data inicial* e *data final* e clique em *Consultar*:

| Administração          | Tabelas                | Escola       | Cons  | elho Tutelar CREAS/CI |          | CRAS    | Ministério Público |      | Relatórios | Utilitä |
|------------------------|------------------------|--------------|-------|-----------------------|----------|---------|--------------------|------|------------|---------|
| FICAI > Relatórios > { | Escola > <b>Totais</b> | de Lançame   | entos |                       |          |         |                    |      |            |         |
|                        | E                      | scola:       |       | EMEB DR LIB           | ERATO SA | Preencl | her                |      |            |         |
|                        | C                      | ata inicial: |       | 21/05/2018            | Ê        |         |                    |      | os dado    | )S      |
|                        | C                      | ata final:   |       | 21/05/2018            |          | л       |                    |      | da cons    | suita   |
|                        |                        |              |       |                       |          | Consul  | tar                | Limp | bar        |         |

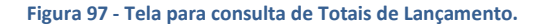

c. O sistema mostrará as quantidades de aberturas, retornos, encaminhamentos etc. para os critérios informados. Exemplo de resultado, pode ser visto na figura abaixo:

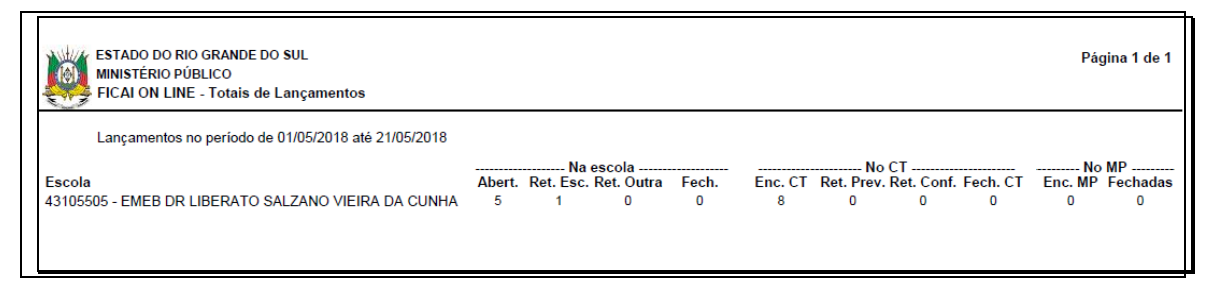

Figura 98 - Relatório com Totais de Lançamentos em um período e por escola.

# 10.5 POSIÇÃO DAS FICAIS NUMA DATA ESPECÍFICA: POSIÇÃO DOS PROCESSOS

Clique para assistir o vídeo do capítulo.

Este relatório objetiva mostrar a posição das FICAIs num determinado momento, e aplica-se a todas entidades integrantes do menu. Vamos exemplificar para uma escola.

a. Selecione o menu Relatórios, submenu da entidade, no exemplo *Escola*, item *Posição dos Processos:* 

|        |                  |            |                    | Ŷ                         |             |       |         | Estado do Rio Grande | do Sul |
|--------|------------------|------------|--------------------|---------------------------|-------------|-------|---------|----------------------|--------|
| Escola | Conselho Tutelar | CREAS/CRAS | Ministério Público | Relatórios                | Utilitários | Ajuda | Sair    |                      |        |
|        |                  |            |                    | Emissão da FICAI          |             |       |         |                      |        |
|        |                  |            |                    | Relação de FICAIs Paradas |             |       |         |                      |        |
|        |                  |            |                    | Escola 🕨                  |             |       | Relação | o de FICAIs          |        |
|        |                  |            |                    | CRE►                      |             |       |         |                      |        |
|        |                  |            |                    | Secretaria Municipal 🕨    |             |       | Posição | o dos Processos      |        |
|        |                  |            |                    | Conselho Tutelar 🕨        |             |       | FICAIS  |                      |        |

Figura 58- Menu Relatórios.

#### b. Informe o código da entidade, no exemplo uma escola, data e clique em Consultar:

| Tabelas               | Escola        | Cons | elho Tutelar                             | CREAS/CRAS |       | Minis | Ministério Público |       | Relatórios | Utilitá |
|-----------------------|---------------|------|------------------------------------------|------------|-------|-------|--------------------|-------|------------|---------|
| Escola > <b>Posiç</b> | ão dos Proces | isos |                                          |            |       |       |                    |       |            |         |
| E                     | Escola:       |      | EMEB DR LIBERATO SALZANO VIEIRA DA CUNHA |            |       |       |                    |       | Dados da   |         |
| [                     | Data referên  | cia: | 21/05/2018                               | Ê          |       | ı.    |                    |       | consult    | a       |
|                       |               |      |                                          |            | Consu | ltar  |                    | Limpa | ar         |         |

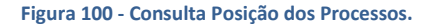

c. O sistema mostrará a quantidade das fichas do início do ano (da data selecionada) até a data informada.

| ESTADO DO RIO GRANDE DO SUL<br>MINISTÉRIO PÚBLICO<br>FICAI ON LINE - Posição dos Processos |         |             |           |       |         |            |            |       |         | Pá       | igina 1 de |
|--------------------------------------------------------------------------------------------|---------|-------------|-----------|-------|---------|------------|------------|-------|---------|----------|------------|
| Data de referência: 21/05/2018                                                             |         |             |           |       |         |            |            |       |         |          |            |
|                                                                                            |         | Na ese      | cola      |       |         | No         | CT         |       |         | No MP -  |            |
| Escola                                                                                     | Abertos | Ret. Esc. I | Ret. Out. | Fech. | Enc. CT | Ret. Prev. | Ret. Conf. | Fech. | Enc. MP | Retornos | Fechadas   |
| 43105505 - EMEB DR LIBERATO SALZANO VIEIRA DA CUNH                                         | 0       | 2           | 0         | 0     | 19      | 0          | 1          | 4     | 4       | 0        | 1          |
| Processos em andamento:                                                                    | 0       |             |           |       | 19      | 0          |            |       | 4       |          |            |
| Total:                                                                                     | 23      |             |           |       |         |            |            |       |         |          |            |

#### Figura 101- Relatório com a Posição dos Processos.

No exemplo acima, até a data informada no ano há 5 FICAIs abertas com a escola em tela, não ocorreram retornos pela escola, não há Fichas com o CT, não houve retorno de alunos pelo CT, nem pelo MP, nem encaminhamentos ao MP.

#### **11 TABELAS BÁSICAS**

As tabelas básicas do sistema são utilizadas para manter os dados básicos das entidades envolvidas. :

- Promotoria,
- CRE,
- Município,
- Conselho Tutelar,
- Escola e
- Secretaria Municipal.

A seguir é apresentada uma tela com o menu **Tabelas** e logo após telas com consultas às tabelas básicas. Este menu se subdivide em duas partes, como representado na figura abaixo. A primeira parte do menu **Tabelas** é utilizada para edição e tem acesso restrito, dependendo da entidade responsável por sua manutenção. Nos submenus que começam com "**Consulta de**" os dados podem ser pesquisados e tem acesso liberado para todos os usuários do sistema.

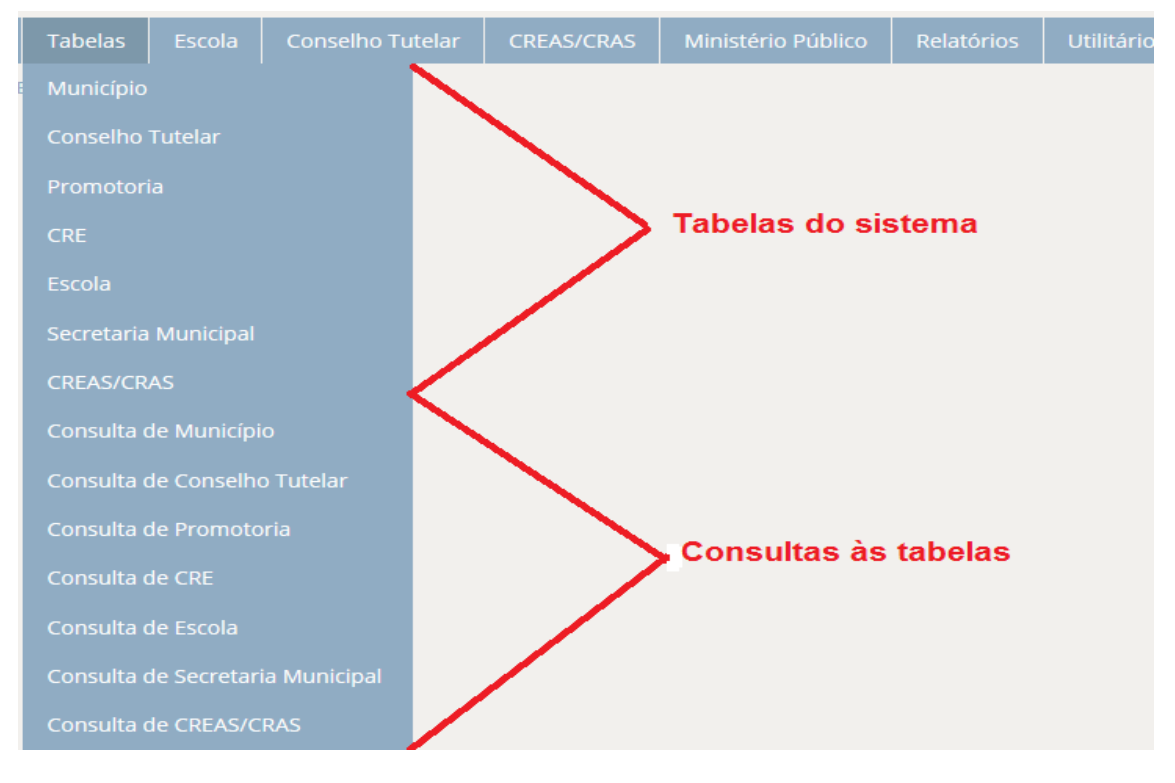

Figura 102 - Menu Tabelas.

#### 11.1 CONSULTANDO OS DADOS BÁSICOS DE UMA PROMOTORIA

Os dados básicos de uma Promotoria de Justiça são as cidades da comarca, o endereço, telefone e o email de contatos. Para consultá-los, siga os passos descritos abaixo.

a. Selecione o menu Tabelas.

- b. Clique no submenu *Consulta de Promotoria*.
- c. Digite parte ou todo o nome da promotoria ou do município atendido.

Exemplo: Cachoeirinha.

d. Clique no botão *Consultar*.

| Administração                            | Tabelas       | Escola | Conselho Tutelar | CREAS/CRAS | Ministério Público                           | Re |  |  |  |
|------------------------------------------|---------------|--------|------------------|------------|----------------------------------------------|----|--|--|--|
|                                          |               |        |                  |            |                                              |    |  |  |  |
| FICAl > Tabelas > Consulta de Promotoria |               |        |                  |            |                                              |    |  |  |  |
| Nom                                      | ne da Promot  | toria: | Cachoeirinha     | ×          | <b>令                                    </b> |    |  |  |  |
| Mun                                      | icípio Atendi | do:    |                  |            | Consultar                                    |    |  |  |  |

Figura 593 - Tela para Consulta de Promotorias.

e. A seguinte tela será exibida:

| Administração       | Tabelas             | Escola      | Conselho Tutelar | CREAS/CRAS    | Ministério Público | Relatórios | Utilitários |
|---------------------|---------------------|-------------|------------------|---------------|--------------------|------------|-------------|
|                     |                     |             |                  |               |                    |            |             |
| FICAI > Tabelas > ( | onsulta de Proi     | notoria     |                  |               |                    |            |             |
| No                  | me da Promo         | toria:      | Cachoeirinha     |               |                    |            |             |
| Mu                  | Município Atendido: |             |                  |               | Consultar          |            |             |
|                     | Número              |             | Nomo             | la Promotoria |                    | Municípios | tondidor    |
|                     | 10                  | PROMOTO     |                  |               |                    |            |             |
|                     | 19                  | CACHOEIRINH | A                |               |                    |            |             |
|                     | 1 <b>1</b>          |             |                  |               |                    |            |             |

Figura 60 - Tela com o resultado da Consulta de Promotorias.

f. Se for clicado no número da promotoria, será apresentada uma tela com os dados de contato da promotoria e os municípios atendidos:

| FICA                                 |                | •                                                   |                  |            |                    |         |  |  |  |
|--------------------------------------|----------------|-----------------------------------------------------|------------------|------------|--------------------|---------|--|--|--|
| Administração                        | Tabelas        | Escola                                              | Conselho Tutelar | CREAS/CRAS | Ministério Público | Relatór |  |  |  |
| Serr<br>FICAI > Tabelas > <b>P</b> I | romotoria      |                                                     |                  |            |                    |         |  |  |  |
| Núm                                  | iero:          | 19                                                  | Consultar        |            |                    |         |  |  |  |
| Norr                                 | ie: F          | PROMOTORIA DE JUSTIÇA ESPECIALIZADA DE CACHOEIRINHA |                  |            |                    |         |  |  |  |
| Ende                                 | ereço: F       | RUA MANATÁ, 622 CEP 94940190                        |                  |            |                    |         |  |  |  |
| Bairi                                | o: N           | MONTE CARLO                                         |                  |            |                    |         |  |  |  |
| Tele                                 | fone: (        | 51) 3470189                                         | 99               |            |                    |         |  |  |  |
| E-ma                                 | ail: r         | npcachoeiri                                         | nha@mp.rs.gov.br |            |                    |         |  |  |  |
| Mun                                  | icípios atendi | dos:                                                |                  |            |                    |         |  |  |  |
|                                      | 1              | CACHOEIRIN                                          | IHA              |            |                    |         |  |  |  |

Figura 105 - Tela com o resultado da Consulta.

# 11.2 CONSULTANDO OS DADOS BÁSICOS DE UMA COORDENADORIA REGIONAL DE EDUCAÇÃO (CRE)

- a. Selecione o menu Tabelas.
- b. Clique no submenu Consulta de CRE.
- c. Digite parte ou todo o nome da CRE.

Exemplo: 1.

d. Clique no botão *Consultar*.

| Administração        | Tabelas | Escola | Conselho Tutelar | CREAS/CRAS                            |
|----------------------|---------|--------|------------------|---------------------------------------|
|                      |         |        |                  |                                       |
| FICAI > Tabelas > CR | E       |        |                  |                                       |
| Núme                 | ero:    | 1      | Consultar        |                                       |
|                      |         |        |                  | · · · · · · · · · · · · · · · · · · · |

Figura 106 - Tela para Consulta de CREs.

e. Será apresentada tela com os dados da CRE selecionada:

| FICA                 |         |                                        |             |                                                             |                                                                                          |                                                                                                    |                                                                               |                                                                                |       |  |
|----------------------|---------|----------------------------------------|-------------|-------------------------------------------------------------|------------------------------------------------------------------------------------------|----------------------------------------------------------------------------------------------------|-------------------------------------------------------------------------------|--------------------------------------------------------------------------------|-------|--|
| Administração        | Tabelas | Escola                                 | Consell     | no Tutelar                                                  | CREAS/CRAS                                                                               | Ministério Público                                                                                        | Relatórios                                                                    | Utilitários                                                                    | Ajuda |  |
| FICAI > Tabelas > CR | E       | Núme                                   | ero:        | 1                                                           | Consu                                                                                    | ltar                                                                                                    |                                                                               |                                                                                |       |  |
|                      |         | Nome                                   | 2:          | CRE 11-Os                                                   | iório                                                                                    |                                                                                                    |                                                                               |                                                                                |       |  |
|                      |         | Ender                                  | eço:        | Rua Barão                                                   | o do Rio Branco nº                                                                       | 221 • CEP 95520-000                                                                                       |                                                                               |                                                                                |       |  |
|                      | Bairro: |                                        |             |                                                             |                                                                                          |                                                                                                    |                                                                               |                                                                                |       |  |
|                      |         | Telefone: 51 3663.4550 • Fax 3663.2681 |             |                                                             |                                                                                          |                                                                                                    |                                                                               |                                                                                |       |  |
|                      |         | E-mai                                  | E-mail:     |                                                             |                                                                                          |                                                                                                    |                                                                               |                                                                                |       |  |
|                      |         | Muni                                   | cípios ater | ndidos:                                                     |                                                                                          |                                                                                                    |                                                                               |                                                                                |       |  |
|                      |         |                                        |             | ARROIO D<br>CARAA,<br>MAQUINE<br>IOZINHO,<br>EIA, TOR<br>LA | O SAL, BALNEAR<br>CIDREIRA, DOM I<br>, MORRINHOS DO<br>ROLANTE, SANTO<br>RES, TRAMANDAI, | IO PINHAL, CAPAO DZ<br>PEDRO DE ALCANTARA,<br>SUL, MOSTARDAS, OS<br>ANTONIO DA PATRUI<br>TRES CACHOEIRAS, | A CANOA, CAPI<br>IMBE, ITATI<br>SORIO, PALMAF<br>HA, TAVARES,<br>TRES FORQUII | IVARI DO SUL,<br>, MAMPITUBA,<br>RES DO SUL, F<br>TERRA DE AF<br>.HAS, XANGRI- |       |  |
|                      |         |                                        |             | <b>Pessoas lib</b><br>Maria Gor<br>Maria Mila               | <b>eradas para esta</b><br>etti Terezinha Cor<br>anezi Jesus                             | CRE:<br>cini Paz                                                                                          |                                                                               |                                                                                |       |  |

Figura 109- Tela com o resultado da Consulta de uma Coordenadoria Regional de Educação.

# 11.3 CONSULTANDO OS DADOS CADASTRAIS DE UM MUNICÍPIO

a. Selecione o menu Tabelas.

- b. Selecione o submenu *Consulta de Município*.
- c. Digite parte do nome do município ou associação, no exemplo Cachoeirinha.
- d. Clique no botão *Consultar*.

| Tabelas       | Escola  | Conselho Tutelar |           | CREAS/CRAS | Ministério Público |     | Relatórios | Utilitári |
|---------------|---------|------------------|-----------|------------|--------------------|-----|------------|-----------|
| nsulta de Mur | nicípio |                  |           |            |                    |     |            |           |
|               | Nom     | ne:              | cachoeiri | nha        | ×                  |     |            |           |
|               | Asso    | ciação:          |           |            |                    | Cor | sultar     |           |

#### Figura 110- Tela para Consulta de Municípios.

e. Veja a tela resultante para a pesquisa selecionada:

| Esco   |             | Conselh | o Tutelar      | CREAS/CRAS | REAS/CRAS Ministério Público Relatórios U |            | Utilitários | Ajuda  | Sair      |   |  |
|--------|-------------|---------|----------------|------------|-------------------------------------------|------------|-------------|--------|-----------|---|--|
| icípio |             |         |                |            |                                           |            |             |        |           |   |  |
|        | Nome:       | :       | cachoeirin     | iha        |                                           |            |             |        |           |   |  |
|        | Associação: |         |                |            | Con                                       | sultar     |             |        |           |   |  |
|        |             | I       | Número         |            | Nome                                      | do municíp | oio         |        | Associaçã | ) |  |
|        |             | 4       | <u>4303103</u> | CACHOEIRI  | NHA                                       |            |             | GRANPA | -         |   |  |

Figura 111- Tela com o resultado da Consulta de Municípios.

f. Clique no número do município para exibir os dados cadastrados:

| Escola | scola Conselho Tutelar |            | CREAS/CRAS      | Ministério Público   | Relatórios | Utilitários | Ajuda | Sair |  |
|--------|------------------------|------------|-----------------|----------------------|------------|-------------|-------|------|--|
|        |                        |            |                 |                      |            |             |       |      |  |
| Núr    | mero:                  | 4303103    | Con             | sultar               |            |             |       |      |  |
| Nor    | ne:                    | CACHOEI    | RINHA           |                      |            |             |       |      |  |
| Pro    | motoria:               | PROMOTO    | ORIA DE JUSTIÇA | ESPECIALIZADA DE CAC | HOEIRINHA  | $\sim$      | ]     |      |  |
| Reg    | ional:                 | Porto Aleg | gre 🗸           |                      |            |             |       |      |  |
| CRE    | 2                      | CRE 28-Gr  | ravataí         | $\checkmark$         |            |             |       |      |  |
| Ass    | ociação:               | GRANPAL    | -               |                      |            |             |       |      |  |
|        |                        | In         | ncluir          | Atualizar            | Excluir    | Lim         | par   |      |  |

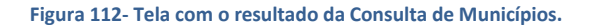

# 11.4 CONSULTANDO OS DADOS DE CONTATO DE UM CONSELHO TUTELAR

- a. Selecione o menu Tabelas.
- b. Selecione o submenu *Consulta de Conselho Tutelar*.

- c. Digite parte do nome, no exemplo *Cachoeirinha*.
- d. Clique no botão *Consultar*.

| Escola       | Conselho Tutelar |           | CREAS/CRAS Ministério Público |    | Relatórios | Utilitários            | Ą |
|--------------|------------------|-----------|-------------------------------|----|------------|------------------------|---|
| selho Tutela | r                |           |                               |    |            | 1                      |   |
| Norr         | ne:              | cachoeiri | nha                           | Co | nsultar    | $\langle \Box \rangle$ |   |
|              |                  |           |                               |    |            | N_                     |   |

#### Figura 114- Tela para Consulta de Conselhos Tutelares.

e. Será exibido o seguinte resultado da pesquisa:

| Esc     | ola Co | onselho | o Tutelar               | CREAS/C | RAS   | Ministério                       | Público | Relatórios   | Utilitários  | Ajuda | Sa |
|---------|--------|---------|-------------------------|---------|-------|----------------------------------|---------|--------------|--------------|-------|----|
| selho T | utelar |         |                         |         |       |                                  |         |              |              |       |    |
| Nome:   |        |         | cachoeiri               | nha     |       |                                  | Con     | sultar       |              |       |    |
|         |        |         | Município               | ο Νί    | imero |                                  | N       | ome do Conse | elho Tutelar |       |    |
|         |        |         | <u>4303103</u> <u>1</u> |         |       | Conselho Tutelar de CACHOEIRINHA |         |              |              |       |    |

#### Figura 115- Tela com o resultado da Consulta de Conselhos Tutelares.

OBS: Se clicarmos no link com o número do município, serão apresentados os dados básicos do mesmo.

f. Clique no número do conselho Tutelar desejado, como apresentado na tela abaixo:

| Escola      | Cons | iselho Tutelar CREAS/CRAS                  |          | Ministério Público | Relatórios   | Utilitários | Ajuda | Sair |
|-------------|------|--------------------------------------------|----------|--------------------|--------------|-------------|-------|------|
| selho Tutel | ar   |                                            |          |                    |              |             |       |      |
| Nor         | ne:  | cachoeiri                                  | nha      | Cor                | nsultar      |             |       |      |
|             |      | Município                                  | o Número | N                  | ome do Conse | lho Tutelar |       |      |
|             |      | 4303103 1 Conselho Tutelar de CACHOEIRINHA |          |                    |              |             |       |      |
|             |      |                                            | Û        |                    |              |             |       |      |

Figura 116- Tela com o resultado da Consulta de Conselhos Tutelares.

g. Serão apresentados os dados do Conselho Tutelar selecionado:

| Administração Tabelas |           | Tabelas           | Escola                                                                                       | Conselho Tutelar                                                                                              | CREAS/CRAS      | Ministério Público | Relatórios |
|-----------------------|-----------|-------------------|----------------------------------------------------------------------------------------------|----------------------------------------------------------------------------------------------------|-----------------|--------------------|------------|
|                       |           |                   |                                                                                              |                                                                                                    |                 |                    |            |
| FICAI > Tabe          | las > Con | selho Tutela      | ir                                                                                           |                                                                                                    |                 |                    |            |
|                       | Munici    | ípio: C           | ACHOEIRIN                                                                                    | HA                                                                                                    | ~               |                    |            |
|                       | Micro     | do CT:            | 1                                                                                            | Consulta                                                                                                    |                 |                    |            |
|                       | Nome:     | : 0               | Conselho Tu                                                                                  | telar de CACHOEIRIN                                                                                           | HA              |                    |            |
|                       | Endere    | eço:              | Av. Flores da                                                                                | Cunha, 2251 CEP 94                                                                                            | 910-003         |                    |            |
|                       | Bairro    | :                 |                                                                                              |                                                                                                    |                 |                    |            |
|                       | Telefo    | ne: (             | 513470 325                                                                                   | 8e97.182.092                                                                                                  |                 |                    |            |
|                       | E-mail:   | :                 |                                                                                              |                                                                                                    |                 |                    |            |
|                       |           | <u></u>           | er mapa                                                                                      |                                                                                                    |                 |                    |            |
|                       |           | Pe<br>[<br>]<br>] | essoas liber<br>Benta Rejan<br>Erléia Hoffm<br>Jusceli Ferna<br>PATRICIA DA<br>Tenir de Oliv | <b>adas para esta micr</b><br>e dos Santos<br>ann Soares<br>ndes da Rosa<br>A ROSA CARDOSO<br>reira Espíndola | orregião do CT: |                    |            |
|                       |           | (                 | Inclu                                                                                        | ir Atua                                                                                                    | lizar           | Excluir            | Limpar     |

Figura 117- Tela com o resultado da Consulta de um Conselho Tutelar específico.

# 11.5 CONSULTANDO OS DADOS BÁSICOS DE UMA ESCOLA

- a. Selecione o menu Tabelas.
- b. Selecione o submenu *Consulta de Escola*.
- c. Digite parte do nome, no exemplo "padre reus".
- d. Clique no botão *Consultar*.

| FICAI > Tabelas | s > Consulta de Eso | ola        |           |  |
|-----------------|---------------------|------------|-----------|--|
|                 | Nome:               | padre reus |           |  |
|                 | Município:          |            | Consultar |  |

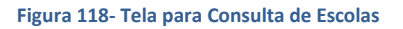

e. Uma tela será exibida correspondendo aos critérios de seleção digitados:

| Administração Tabelas Esc |                                    | Escol        | Consell        | no Tutelar      | CREAS/CRAS | Ministério Público | Relatór             |          |  |  |
|---------------------------|------------------------------------|--------------|----------------|-----------------|------------|--------------------|---------------------|----------|--|--|
|                           |                                    |              |                |                 |            |                    |                     |          |  |  |
| FICAI > Tabela            | as > Cor                           | nsulta de Es | cola           |                 |            |                    |                     |          |  |  |
|                           | Nome                               | :            | padre rei      | IS              |            |                    |                     |          |  |  |
| Município:                |                                    |              |                |                 | Cons       | sultar             |                     |          |  |  |
|                           |                                    | Núm          | ro             | No              | me da esco | la                 | М                   | unicípio |  |  |
|                           | 43130577                           |              |                | EF PADRE REU    | US         |                    | SANTO ANTONIO DA I  | PATRULHA |  |  |
|                           | <u>43105238</u>                    |              |                | EEEM PADRE REUS |            |                    | PORTO ALEGRE        |          |  |  |
|                           |                                    | <u>43116</u> | 2 <u>30</u> EN | EMEF PADRE REUS |            |                    | ROLANTE             |          |  |  |
|                           |                                    | <u>43140</u> | <u>343</u> EN  | EF PADRE RE     | US         |                    | SAO LOURENÇO DO SUL |          |  |  |
|                           |                                    | <u>43146</u> | <u>392</u> EN  | EF PADRE RE     | US         |                    | SAPUCAIA DO SUL     |          |  |  |
|                           |                                    | <u>43167</u> | <u>110</u> EN  | EMEF PADRE REUS |            |                    | VIAMAO              |          |  |  |
|                           |                                    | <u>43172</u> | 5 <u>39</u> EN | EF PADRE RE     | US         |                    | ENTRE RIOS DO SUL   |          |  |  |
|                           |                                    | 43022        | 0 <u>30</u> EN | EF PADRE RE     | US         |                    | BARROS CASSAL       |          |  |  |
|                           |                                    | <u>43044</u> | 573 EN         | EF PADRE RE     | US         |                    | CERRO GRANDE DO S   | UL       |  |  |
|                           | <u>43051219</u><br><u>43054854</u> |              | 2 <u>19</u> EN | EF PADRE RE     | US         |                    | MORRO REUTER        |          |  |  |
|                           |                                    |              | <u>854</u> EN  | EF PADRE RE     | US         |                    | ENCRUZILHADA DO S   | JL       |  |  |
|                           |                                    | <u>43082</u> | <u>394</u> EN  | EF PADRE RE     | US         |                    | LAGOAO              |          |  |  |
|                           |                                    | <u>43092</u> | 583 EN         | EF PADRE RE     | US         |                    | NOVO HAMBURGO       |          |  |  |
|                           |                                    | <u>43174</u> | 353 ES         | CEST ESPEC      | PADRE REUS |                    | ESTEIO              |          |  |  |

#### Figura 119- Tela com o resultado da Consulta de Escolas.

f. Na tela com a lista de escolas que atendem a consulta, clique no número da escola desejada:

| FICAI > Tabel | as > Consulta de E               | scola |                 |           |           |                   |
|---------------|----------------------------------|-------|-----------------|-----------|-----------|-------------------|
|               | Nome:                            | padre | reus            |           |           |                   |
|               | Município:<br>Número<br>43130577 |       |                 | Consultar |           |                   |
|               |                                  |       | Nome da escola  |           |           | Município         |
|               |                                  |       | EEEF PADRE REUS |           | SANTO ANT | TONIO DA PATRULHA |
|               | 43105                            | 238   | EEEM PADRE REUS |           | PORTO ALE | GRE               |

Figura 120- Seleção de uma escola.

g. São apresentados os dados da escola:

| FICAI > Tabelas > <b>Escola</b> |                                     |
|---------------------------------|-------------------------------------|
| INEP:                           | 43130577 Consultar                  |
| Nome:                           | EEEF PADRE REUS                     |
| Endereço:                       | RUA JOAO PEDROSO LUZ,126            |
| Bairro:                         | PITANGUEIRAS                        |
| CEP:                            | 90000 - 000                         |
| Telefone:                       | (51) 36621556                       |
| E-mail:                         |                                     |
|                                 | <u>Ver mapa</u>                     |
| Município:                      | SANTO ANTONIO DA PATRULHA           |
| Dependência                     | Estadual 🔽                          |
|                                 | Pessoas liberadas para esta escola: |

#### Figura 121- Dados da escola selecionada.

Ao clique em *Ver mapa*, se o endereço for encontrado no Google Maps será aberto o *mapa* com a localização da escola, senão o *Google Maps* será o aberto em outra localidade qualquer.

# 11.6 CONSULTANDO OS DADOS BÁSICOS DE UMA SECRETARIA MUNICIPAL DE EDUCAÇÃO

- a. Selecione o menu *Tabelas.*
- b. Selecione o submenu *Consulta de Secretaria Municipal*.
- c. Digite parte do nome no campo Nome da Secretaria Municipal, no exemplo "arroio".
- d. Clique no botão *Consultar*.

| Administração        | Tabelas        | Escola      | Conselho Tutelar | CREAS/CRAS | Ministério Público |  |
|----------------------|----------------|-------------|------------------|------------|--------------------|--|
|                      |                |             |                  |            |                    |  |
| FICAI > Tabelas > Co | nsulta de Secr | etaria Muni | cipal            |            |                    |  |
| Mun                  | icípio:        | arroio      |                  | Cons       | sultar             |  |

#### Figura 122 - Tela para Consulta de Secretarias Municipais de Educação.

e. Uma tela com os resultados que atendem ao critério de consulta será exibida:
## FICAI ON-LINE – Manual do Usuário

| ação     | Tabelas     |            | Escola    | Conselho Tutelar     | CRE    | AS/CRAS    | Ministério Públi  |
|----------|-------------|------------|-----------|----------------------|--------|------------|-------------------|
|          |             |            |           |                      |        |            |                   |
| las > Co | nsulta de l | Secreta    | aria Muni | cipal                |        |            |                   |
| Mun      | Município:  |            | roio      |                      |        | Cons       | sultar            |
|          |             |            |           |                      |        |            |                   |
|          |             | Mun        | icípio    |                      | No     | me da Sec  | retaria Municipal |
|          |             | <u>430</u> | 1008      | Secretaria Municipal | de Edu | cação de A | RROIO DO MEIO     |
|          |             | 43010      |           | Secretaria Municipal | de Edu | cação de A | rroio do Sal      |
|          |             | 43012      | 1206      | Secretaria Municipal | de Edu | cação de A | RROIO DO TIGRE    |
|          |             | <u>430</u> | 1107      | Secretaria Municipal | de Edu | cação de A | RROIO DOS RATOS   |
|          |             | <u>430</u> | 1305      | Secretaria Municipal | de Edu | cação de A | rroio Grande      |
|          |             | 432        | 1634      | Secretaria Municipal | de Edu | cação de T | RES ARROIOS       |

Figura 123 - Tela com o resultado da Consulta de Secretarias Municipais de Educação.

### f. Clique no número da secretaria desejada:

| as > Consulta de Secretaria Municipal |            |                |                             |                        |  |  |  |
|---------------------------------------|------------|----------------|-----------------------------|------------------------|--|--|--|
|                                       | Município: | arroio         |                             | Consultar              |  |  |  |
|                                       |            |                |                             |                        |  |  |  |
|                                       |            | Município      | No                          | me da Secretaria Muni  |  |  |  |
|                                       |            | <u>4301008</u> | Secretaria Municipal de Edu | cação de ARROIO DO MI  |  |  |  |
|                                       | •          | 1201057        | Cocrotaria Municipal do Edu | cação do Arroio do Sal |  |  |  |

Figura 124 - Tela com o resultado da Consulta de Secretarias Municipais de Educação.

### g. Serão apresentados os dados da secretaria selecionada:

| Aurimisu    | açao rai       | uelas     | ESCOIA                                                            | Conseino Tuteiai      | CREAS/CRAS       | MILLISTELLO PUDIICO | L F |  |  |  |
|-------------|----------------|-----------|-------------------------------------------------------------------|-----------------------|------------------|---------------------|-----|--|--|--|
|             |                |           |                                                                   |                       |                  |                     |     |  |  |  |
| ICAI > Tabe | las > Secretar | ia Munici | pal                                                               |                       |                  |                     |     |  |  |  |
|             | Município      | . 4       | 301008                                                            | Consulta              | ar               |                     |     |  |  |  |
|             | Nome:          | s         | Secretaria Municipal de Educação de ARROIO DO MEIO                |                       |                  |                     |     |  |  |  |
|             | Endereço       | : R       | Rua Visconde do Rio Branco, 604 CEP: 95.940-000                   |                       |                  |                     |     |  |  |  |
|             | Bairro:        |           |                                                                   |                       |                  |                     |     |  |  |  |
|             | Telefone:      | 3         | 716-2887                                                          | Fax 3716-1104         |                  |                     |     |  |  |  |
|             | E-mail:        | e         | educacao@arroiodomeiors.com.br educacao.sec@arroiodomeiors.com.br |                       |                  |                     |     |  |  |  |
|             |                | Pe        | ssoas libe                                                        | eradas para esta Seci | retaria Municipa | l:                  |     |  |  |  |
|             |                |           |                                                                   |                       |                  |                     |     |  |  |  |

Figura 125 - Tela com o resultado da Consulta da Secretaria Municipal.

# 12 ENCAMINHAMENTO DE DÚVIDAS E SUGESTÕES

Devem ser encaminhadas para o endereço:

Outra opção é encaminhá-las através do menu Utilitários, submenu Reclamações/Sugestões:

|                  |            |                    |            | Estado d    | o Rio Grande do Sul |
|------------------|------------|--------------------|------------|-------------|---------------------|
| Conselho Tutelar | CREAS/CRAS | Ministério Público | Relatórios | Utilitários | Ajuda               |
|                  |            |                    |            | Troca de Se | nha                 |
|                  |            |                    |            | Reclamaçõe  | es/Sugestões        |
|                  |            |                    |            | Nova Sessã  | 0                   |
|                  |            |                    |            | Sair        |                     |

#### Figura 126 - Menu Utilitários

Na tela apresentada, preencha:

- a. Seu e-mail;
- b. Se é dúvida, reclamação ou sugestão;
- c. O título do assunto e
- d. A descrição:

|            |                        | Solicitante: 345233                      | 08004 - Heloisa Reg                                        | jina Rohenkohl                                                       |                                                                                                    |
|------------|------------------------|------------------------------------------|------------------------------------------------------------|----------------------------------------------------------------------|----------------------------------------------------------------------------------------------------|
|            | Data                   | Solicitante                              | Tipo                                                       | Título                                                               | Detalhamento da solicitação                                                                                                    |
| eu e-mail: |                        |                                          |                                                            |                                                                      | <hr/>                                                                                                    |
| ipo:       | Dúvida                 |                                          |                                                            |                                                                      |                                                                                                    |
| itulo:     | Reclamação<br>Sugestão |                                          |                                                            |                                                                      |                                                                                                    |
| escrição:  |                        |                                          |                                                            |                                                                      |                                                                                                    |
|            | (máximo de 1.0         | 000 caracteres)<br>Se estou no computado | Após clicar em Ino<br>pr, costumo respoi                   | luir, eu recebo um e-<br>nder a este e-mail NO                       | mail com a sua Reclamação/Sugestão.<br>MESMO INSTANTE, até mesmo parando o que estou                                                             |
|            |                        | Com isto, v<br>O problema dist           | ocê não precisară<br>o é que são muito<br>Noutras vezes, j | esperar por determi<br>s e-mails para respon<br>posso entender errad | nado periodo do dia ou mesmo pelo dia seguinte.<br>der e, as vezes, posso parecer ríspido ou mal educado<br>o a questão e responder outra coisa. |
|            |                        |                                          | Peço, por favo<br>Se isto acontecer,                       | r, a compreensão de v<br>sintam-se a vontade<br>a minha r            | rocês, pois não é a minha intenção.<br>para retornar o e-mail, questionando<br>esposta.                                                          |
|            |                        |                                          |                                                            | Alípio O<br>Desenvolvedor do sis                                     | liveira<br>tema FICAI ON LINE                                                                                                    |
|            |                        |                                          |                                                            | 0                                                                    |                                                                                                    |
|            |                        |                                          |                                                            | Incluir                                                              | Limpar                                                                                                    |

Figura 127 - Tela para inclusão de dúvidas, reclamações e sugestões

e. Clique no botão Incluir.